# **Procurement Reports**

Procurement Reports is a new Briefing Book in the iStrategy Standard Report Catalog (as of June 2011). The first delivered report in the Procurement Reports Briefing Book is Top 50 Vendor Spend by Fiscal Year. The Top 50 Vendor Spend report offers an Accounts Payable "perspective," including dimensions for vendor and invoice number and "drill down to" capabilities for invoices and departments. This section of the iStrategy User Guide will walk you through the features, functionality, and customization options for the Vendor Spend report.

### Security

Security roles apply to the Procurement Reports library. If a user is setup with restricted access (i.e. department security) he or she will also have restricted access for the Vendor Spend Reports. For example, when a restricted user runs a Top 50 Vendor Spend Report, he or she will only see the vendor spend information for the departments that he or she has access to see in the iStrategy Budget to Actuals reports.

## **Accessing the Procurement Reports Library**

Select the link for Standard Report Catalog.

| Image: Source Source     Image: Source Source Source     Image: Source Source                                                                                                    | C ProClarity - Windows Internet Explorer               |                                |
|----------------------------------------------------------------------------------------------------|--------------------------------------------------------|--------------------------------|
| Image: Image: Image                                                                                                    | 🜀 🕞 🖛 🔇 https://frueb.usg.edu/pas/en/src/Prodarky.asp  | Vahool Search                  |
| Image: Second Second                                                                                                    | Ele Edit View Favorites Iools Help                     |                                |
| If stars:       Poclarity Survey       If the description       If the description         If stars:       If the description       If the description       If the description         If the description       If the description       If the description       If the description         If the description       If the description       If the description       If the description         If the description       If the description       If the description       If the description         If the description       If the description       If the description       If the description         If the description       If the description       If the description       If the description         If the description       If the description       If the description       If the description         If the description       If the description       If the description       If the description         If the description       If the description       If the description       If the description         If the description       If the description       If the description       If the description         If the description       If the description       If the description       If the description         If the description       If the description       If the description       If the description         If the description </th <th>😭 🔅 🕵 ProClarity</th> <th>🟠 + 🗟 - 🖶 Rage + 🕉 🎯 Tgols - 🎽</th>                                                                                                    | 😭 🔅 🕵 ProClarity                                       | 🟠 + 🗟 - 🖶 Rage + 🕉 🎯 Tgols - 🎽 |
| Contents       I Unices (2) for Views       Hide Description         Note all Bind?       Octo all Bind?       Imme         I Scheduk Bind?       Scheduk Bind?       Imme         I Scheduk Kand?       Scheduk Bind?       Imme         I Scheduk Kand?       Scheduk Bind?       Imme         Vers:       Scheduk Kand?       Scheduk Kand?         Vers:       Scheduk Kand?       Imme         Vers:       Scheduk Kand?       Imme                                                                                                    |                                                        | ProClaritu                     |
| In United     Image: Source of the Source of the Source of                                                                                                    | Contents                                               |                                |
| Total Star       Total Star       Total Star <th>()) Universe</th> <th>Uide Descriptions</th>                                                                                                    | ()) Universe                                           | Uide Descriptions              |
| United Statistic     Obering Reserved     Image: Statistic Statistic Statister Statis Statistic Statistic Statistere Statistic Statistic Sta                                                                                                    |                                                        | nue descriptions               |
| I teme<br>Sort British Bookse2<br>Sort British a Books?<br>Sort British a Books?<br>Sort British Bookse2<br>Sort British Bookse2<br>Sort Bookse2<br>Sort Bookse2<br>Sort Bookse2<br>Sort Bookse2<br>Sort Bookse2<br>Sort Bookse2<br>Sort Bookse2<br>Sort Bookse2<br>Sort Book | Open a lbrav/2                                         |                                |
| Granda United Totalsonale     Granda United Totalsonale     Granda United Totalsonale     Granda United Totalsonale     Chack for Downloads      Chack for Downloads      Chack for Soundad      Ore                                                                                                    | Open a Briefng Book page?                              | 1 items                        |
| More helo         Uver:       Support S7000         ProCetyr:       Standard         Check for Downbads                                                                                                    | Dom Jornarés and Dobsz                                 |                                |
| User: Support 57000<br>ProCarty: Standard<br>Check for Downbads<br>The Comprise The Transfer Standard<br>Dome ✓ Transfer Standard                                                                                                    | • More help                                            |                                |
| ProCarty: Standard<br>Check for Downbads<br>Tutted Woodn 51 2022.864<br>Done<br>Trated stes<br>♥L00W • .                                                                                                    | User: Support 57000                                    |                                |
| Check for Downloads                                                                                                    | ProClarity: Standard                                   |                                |
| Tusted sites ♥q.107% •                                                                                                    | Check for Downloads                                    |                                |
| Version 63.2222.244           Copyright Information           Done                                                                                                    |                                                        |                                |
| Trusted sites      R_100%      •      .                                                                                                    |                                                        |                                |
| Trated stes ♥,100% ・     One                                                                                                    |                                                        |                                |
| Trasted sites ♥1,00% +     One                                                                                                    |                                                        |                                |
| (Intertu Version 6.3.2222.144     Copyright Information     Dore                                                                                                    |                                                        |                                |
| Varian 53.2222.244 Copyright Information Done     Variant Copyright Information     √ Trusted sites ℜ, 100% • ,                                                                                                    |                                                        |                                |
| Anders Version 63.2222.244     Copyright Information     Done                                                                                                    |                                                        |                                |
| AnderLy Wester 43.2022.144     Copyright Information     Done                                                                                                    |                                                        |                                |
| Antlieft Version 63.2222.164     Copyright Information Done     ✓ Trusted sites     ペ_100% -                                                                                                    |                                                        |                                |
| (ntlitt) Virision 5.3222.144<br>Done √ Trusted sites ℜ,100% -                                                                                                    |                                                        |                                |
| (Interty Version 63.2222.144           Cosynight Information           Done                                                                                                    |                                                        |                                |
| Done √ Trasted sites ℜ,100% -                                                                                                    | Ruflaity Version 6.3.2222.144<br>Copyright Information |                                |
|                                                                                                    | Done                                                   | 🗸 Trusted sites 🔍 100% 🔹 🛒     |

#### Select the link for Procurement Reports.

| C ProClarity - Windows Internet Ex                       | plorer                                                                                                    |             |                |                      |
|----------------------------------------------------------|----------------------------------------------------------------------------------------------------|-------------|----------------|----------------------|
| 🔄 🕤 👻 🕷 https://frweb.usg.edu/p                          | as/en/src/Prodarty.asp                                                                                                    | 🖌 🔒 😝 🗙 Vah | ool Search     | <b>P</b> •           |
| File Edit Yiew Favorites Tools H                         | ale                                                                                                    |             |                |                      |
| 🚖 🔅 🎇 ProClarity                                         |                                                                                                    | 🙆 • 🖻 ·     | 🖶 • 🔂 Bage • 🥸 | 🖁 🍈 T <u>o</u> ols 🔹 |
| Contents                                                 |                                                                                                    |             | ProClarity     | analytics server     |
| 🚺 Libraries »Standard Report Catalog                     |                                                                                                    |             |                | 0                    |
| Contents                                                 | Ubraries 😵 My Views                                                                                                    |             | E              | lide Descriptions    |
| How do I                                                 | Name State State |             |                | Modified             |
| Open a library?                                          | Sudget to Actuals                                                                                                    |             | 7/14/2         | 011 8:55:49 AM       |
| Open a Briefing Book page?     Sort libraries and books? | Procurement Reports                                                                                                    |             | 8/8/20         | 11 11:22:53 AM       |
| Download Web Professional?                               |                                                                                                    |             |                | 2 items              |
| More help                                                |                                                                                                    |             |                |                      |
| User: Support 57000                                      |                                                                                                    |             |                |                      |
| ProClarity: Standard                                     |                                                                                                    |             |                |                      |
| Check for Downloads                                      |                                                                                                    |             |                |                      |
|                                                          |                                                                                                    |             |                |                      |
|                                                          |                                                                                                    |             |                |                      |
|                                                          |                                                                                                    |             |                |                      |
|                                                          |                                                                                                    |             |                |                      |
|                                                          |                                                                                                    |             |                |                      |
|                                                          |                                                                                                    |             |                |                      |
|                                                          |                                                                                                    |             |                |                      |
|                                                          |                                                                                                    |             |                |                      |
|                                                          |                                                                                                    |             |                |                      |
|                                                          |                                                                                                    |             |                |                      |
|                                                          |                                                                                                    |             |                |                      |
|                                                          |                                                                                                    |             |                |                      |
| ProClarity Version 6.3.2222.144                          |                                                                                                    |             |                |                      |
| Done                                                     |                                                                                                    | 🗸 Tr        | usted sites    | € 100% • .:          |
|                                                          |                                                                                                    |             |                |                      |

Currently, there is one report in this library but we will add to this as new reports are identified and developed.

## **Procurement Reports**

Select the link for Top 50 Vendor Spend by Fiscal Year.

| C ProClarity - Windows Internet Explorer                                                                                                    |                    |                  |
|----------------------------------------------------------------------------------------------------|--------------------|------------------|
| S S S S S S S S S S S S S S S S S S S                                                                                                    | Yahool Search      | P •              |
| Ele Edt Yew Favorites Took Help                                                                                                    |                    |                  |
| 🛊 🏟 🍕 Podaty                                                                                                    | 🏠 🔹 🗟 👘 🖶 🔁 Bage 🔹 | 🖄 🍈 Tools 🔹 👋    |
|                                                                                                    | ProClarity         | Tanalidice somer |
| JU Contents     (1) Statute - Statute - S | , reenant,         |                  |
| Contents 6 Interview Interview  |                    |                  |
| How do L. Nane                                                                                                    |                    | Modified         |
| Open a library?     Top 50 Vendor Spend by Fiscal Year                                                                                                    | 8/8/2              | 2011 11:22:53 AM |
| Open a Briefing Book page?     Sort Briefing Book page?                                                                                                    |                    |                  |
| Download Web Professional?                                                                                                    |                    |                  |
| • More help                                                                                                    |                    |                  |
| User: Support 57000                                                                                                    |                    |                  |
| ProClarity: Standard                                                                                                    |                    |                  |
| Check for Downloads                                                                                                    |                    |                  |
|                                                                                                    |                    |                  |
|                                                                                                    |                    |                  |
|                                                                                                    |                    |                  |
|                                                                                                    |                    |                  |
|                                                                                                    |                    |                  |
|                                                                                                    |                    |                  |
|                                                                                                    |                    |                  |
|                                                                                                    |                    |                  |
|                                                                                                    |                    |                  |
|                                                                                                    |                    |                  |
|                                                                                                    |                    |                  |
| Attarit Corp. 14                                                                                                    |                    |                  |
| Done                                                                                                    | Trusted sites      | 🔍 100% 🔹 💡       |

| C ProClarity - Windows Internet Explor                                                                                                    | rer                                                             |                                                                                                    |                                  |
|----------------------------------------------------------------------------------------------------|-----------------------------------------------------------------|----------------------------------------------------------------------------------------------------|----------------------------------|
| 🔾 🔾 👻 🕷 https://frweb.usg.edu/pas/e                                                                                                    | n/src/proclarity.asp?uiConfig=8book={1128BA89-4BDE-4739-9DF4-E  | 98CC3DF808A}&page={38DEF9C7-2864-48A6-8142-89751F21235B}&folder=root8LbID={E0C51550-5C4E-4205-A926-968F8848672B} | Vahool Search                    |
| File Edit View Favorites Tools Help                                                                                                    |                                                                 |                                                                                                    |                                  |
| the state of the second second |                                                                 |                                                                                                    | A . D . A . Down & Otak . *      |
| C Proclancy                                                                                                    |                                                                 |                                                                                                    | 🖸 - 🔟 - 👘 - 🖸 Ealle - 🥠 🖉 1800 - |
|                                                                                                    |                                                                 |                                                                                                    | BroClarity"                      |
| Contents Navigation Data                                                                                                    | Layout View Sort Filter                                         |                                                                                                    | Proclamy analytics server        |
| Libraries »Standard Report Catalog »Procurem                                                                                                    | e <u>nt Reports</u> = 0 -0 Top 50 Vender Spend by Fiscal Year 🛈 |                                                                                                    | ) 🕰 🚝 🚔 🧐 🖓 🖻 🕐                  |
| 🕙 Navigation 🛛 🔗                                                                                                    | Calendar Fiscal: 2012 🍟 Business Unit: 57000 - Abrahan          | n Baldwin Agri College 💌                                                                                         |                                  |
| How do I                                                                                                    |                                                                 | Voucher                                                                                                    |                                  |
| <ul> <li>Get started (run a query)?</li> </ul>                                                                                                    | J.T. Turner Construction Co Inc (0000400284)                    | 512.371                                                                                                    | ~                                |
| <ul> <li>Set a navigation mode?</li> </ul>                                                                                                    | Sodexo, Inc & Affiliates (0000011652)                           | 245,061                                                                                                    |                                  |
| <ul> <li>Dril down to a specific member?</li> </ul>                                                                                                    | Georgia Power (0000004165)                                      | 219,831                                                                                                    |                                  |
| <ul> <li>Save my page?</li> </ul>                                                                                                    | CENGAGE Learning (0000004784)                                   | 155,367                                                                                                    |                                  |
| More help                                                                                                    | A1&I Comm (SE) (0000400515)                                     | 98,148                                                                                                    |                                  |
|                                                                                                    | Healson Education (000000256)                                   | 73,553                                                                                                    |                                  |
| Selected:                                                                                                    | DOAS (0000004262)                                               | 70,500                                                                                                    |                                  |
| J.T. Turner Construction Co Inc<br>(0000400284)                                                                                                    | McGraw-Hill Companies. The (0000005278)                         | 66,497                                                                                                    |                                  |
| (0000400204)                                                                                                    | Tyson Steel Building Products Inc. (0000004392)                 | 65,970                                                                                                    |                                  |
| Dril Down Show Only                                                                                                    | ABA College Petty Cash (0000005109)                             | 58,126                                                                                                    |                                  |
| The seture of the                                                                                                    | Sutton Mechanical Co Inc (0000004601)                           | 55,227                                                                                                    |                                  |
| Hide K Hide                                                                                                    | Greenline Architecture PC (0000300515)                          | 51,679                                                                                                    |                                  |
| Expand                                                                                                    | TIAA (000000127)                                                | 49,979                                                                                                    |                                  |
|                                                                                                    | Blackboard Inc (000008677)                                      | 38 306                                                                                                    |                                  |
| Dril Down to                                                                                                    | Southeastern Tennis Courts (0000004260)                         | 33.200                                                                                                    |                                  |
| Navigation mode:                                                                                                    | Tifton,City of (0000004636)                                     | 26,808                                                                                                    |                                  |
| *₄ Dril Down mode                                                                                                    | Southwest Contract (0000019519)                                 | 17,137                                                                                                    |                                  |
| * Expand mode                                                                                                    | D&H Distributing Co (000008843)                                 | 16,219                                                                                                    |                                  |
|                                                                                                    | Nebraska Book Co (0000004004)                                   | 14,983                                                                                                    |                                  |
| Properties                                                                                                    | Champion Custom Products (0000004017)                           | 14,100                                                                                                    |                                  |
| [ none ]                                                                                                    | Wescosa-Elorida Inc (0000004799)                                | 12,004                                                                                                    |                                  |
| [ none ]                                                                                                    | Growing Georgia (0000400546)                                    | 12,000                                                                                                    |                                  |
| Actions                                                                                                    | Numara Software (0000300904)                                    | 11,192                                                                                                    |                                  |
| [none]                                                                                                    | Board of Regents (0000004663)                                   | 10,891                                                                                                    |                                  |
|                                                                                                    | Georgia Sealcoating, LLC (0000401094)                           | 10,000                                                                                                    |                                  |
|                                                                                                    | DOCO School Employees FCU (0000004200)                          | 8,967                                                                                                    |                                  |
|                                                                                                    | Wontgomery Printing LLC (000004383)                             | 0,049                                                                                                    | ×                                |
| Done                                                                                                    |                                                                 |                                                                                                    | 🗸 Trusted sites 🔍 100% 🔹         |

The tabs at the top of the screen are the same tabs that appear for all reports.

Note the slicer at the top of the report for **Calendar Fiscal**. The Budget to Actuals Report references the Budget\_Ref dimension, while the Calendar Fiscal references the Fiscal Year information.

| C ProClarity - Windows Internet Explo                                                                                                    | orer                                                                      |                                                                                                    |                                    |
|----------------------------------------------------------------------------------------------------|---------------------------------------------------------------------------|----------------------------------------------------------------------------------------------------|------------------------------------|
| 🕥 🕞 🔹 🍕 https://frweb.usg.edu/pas/                                                                                                    | en/src/prodarity.asp?u/Config=8book={1128BA89-4BDE-4739-9DF4-E5           | 8CC3DF808A}&page={38DEF9C7-2864-48A6-8142-89751F21235B}&folder=root8LibID={E0C51550-5C4E-4205-A926-96BFB84B672B} | Vahool Search                      |
| Eile Edit Yiew Favorites Iools Help                                                                                                    |                                                                           |                                                                                                    |                                    |
| 🚖 🕸 🍕 ProClarity                                                                                                    |                                                                           |                                                                                                    | 🏠 🔻 🔝 👘 🖶 🍡 📴 Bage 🖬 🕉 🎯 Tgols - 🎽 |
|                                                                                                    |                                                                           |                                                                                                    | Pro Clarifu"                       |
| Contents Navigation Dat                                                                                                    | a Layout View Sort Filter 🖌                                               |                                                                                                    | Proclamy analytics server          |
| Libraries » Standard Report Catalog » Procure                                                                                                    | ment Reports » 🗇 🖑 Top 59 Vendor Spend by Fiscal Year 🕕                   |                                                                                                    | 🚽 🔿 🖏 🖻 🕄                          |
| Navigation                                                                                                    | Calendar Escal: 2012 V Rusiness Unit: 57000 - Abraham                     | Baldwin Anti College 💌                                                                                           |                                    |
| a second second s | 2012                                                                      |                                                                                                    |                                    |
| How do I                                                                                                    | 1 2011                                                                    | Voucher                                                                                                    |                                    |
| <u>Get statted (full a query)/</u> Cat a projection mode?                                                                                                    | J.T. Turner C 2010 bn C. Inc (0000400284)                                 | 512,371                                                                                                    | <u>^</u>                           |
| <u>Set a navigation mode?</u>                                                                                                    | Sodexo, Inc 2009 s (000001652)                                            | 245,061                                                                                                    |                                    |
| <ul> <li>Dril down to a specific member?</li> </ul>                                                                                                    | Georgia Pol 2007 04765)                                                   | 219,831                                                                                                    |                                    |
| <ul> <li>Save my page?</li> </ul>                                                                                                    | AT&T Comm SEL (0000400515)                                                | 08.148                                                                                                    |                                    |
| More help                                                                                                    | Pearson Education (000000256)                                             | 73 953                                                                                                    |                                    |
| Felected                                                                                                    | Hewlett-Packard (000005055)                                               | 73.054                                                                                                    |                                    |
| Selected:                                                                                                    | DOAS (0000004262)                                                         | 70,500                                                                                                    |                                    |
| (0000400284)                                                                                                    | McGraw-Hill Companies, The (0000005278)                                   | 66,497                                                                                                    |                                    |
| (0000100201)                                                                                                    | Tyson Steel Building Products Inc. (0000004392)                           | 65,970                                                                                                    |                                    |
| Dril Down Show Only                                                                                                    | ABA College Petty Cash (0000005109)                                       | 58,126                                                                                                    |                                    |
|                                                                                                    | Sutton Mechanical Co Inc (0000004601)                                     | 55,227                                                                                                    |                                    |
| Hide                                                                                                    | Greenline Architecture PC (0000300515)                                    | 51,679                                                                                                    |                                    |
| + Expand                                                                                                    | TIAA (000000127)                                                          | 49,979                                                                                                    |                                    |
|                                                                                                    | Graham Livestock Systems, LLC (0000400907)<br>Risekheard Ise (0000008677) | 44,500                                                                                                    |                                    |
| Dril Down to 💌                                                                                                    | Southoastorn Tonnis Courte (0000004260)                                   | 33,200                                                                                                    |                                    |
| Navigation mode:                                                                                                    | Tifton City of (000004636)                                                | 26.808                                                                                                    |                                    |
| ** Dril Down mode                                                                                                    | Southwest Contract (0000019519)                                           | 17.137                                                                                                    |                                    |
| to Danard mode                                                                                                    | D&H Distributing Co (000008843)                                           | 16,219                                                                                                    |                                    |
| *= Expand mode                                                                                                    | Nebraska Book Co (0000004004)                                             | 14,983                                                                                                    |                                    |
|                                                                                                    | Champion Custom Products (0000004017)                                     | 14,100                                                                                                    |                                    |
| Properties                                                                                                    | Plant Telecommunications (0000004182)                                     | 12,804                                                                                                    |                                    |
| [none]                                                                                                    | Wescosa-Florida Inc (0000004799)                                          | 12,628                                                                                                    |                                    |
| (1) (1) (1) (1) (1) (1) (1) (1) (1) (1)                                                                                                    | Growing Georgia (0000400546)                                              | 12,000                                                                                                    |                                    |
| Actions                                                                                                    | Numara Software (0000300904)<br>Reard of December (0000004662)            | 10,192                                                                                                    |                                    |
| [ none ]                                                                                                    | Georgia Scaleosting, LLC (0000401094)                                     | 10,001                                                                                                    |                                    |
|                                                                                                    | DOCO School Employees ECU (000000/200)                                    | 8 967                                                                                                    |                                    |
|                                                                                                    | Montagenery Printing LLC (0000004383)                                     | 8.649                                                                                                    |                                    |
|                                                                                                    |                                                                           |                                                                                                    |                                    |
|                                                                                                    |                                                                           |                                                                                                    | Trusted sites 🔍 100% • .           |

In this example, the Vendor "Sodexo" is selected. Notice that the vendor ID associated with the vendor is displayed to the right of the vendor name.

| C ProClarity - Windows Internet Explor              | rer                                                                |                                                                                                    |                                    |
|-----------------------------------------------------|--------------------------------------------------------------------|----------------------------------------------------------------------------------------------------|------------------------------------|
| 🔄 🗸 🕷 https://frweb.usg.edu/pas/er                  | n/src/proclarity.asp?ulConfig=8book={1128BA89-4BDE-4739-9DF4-E98CC | 3DF808A}&page={38DEF9C7-2864-48A6-8142-89751F21235B}&folder=root8LbID={EDC51550-5C4E-4205-A926-968FB848672B} | Vahoot Search                      |
| File Edit View Favorites Icols Help                 |                                                                    |                                                                                                    |                                    |
| 🚖 🔗 🍕 ProClarity                                    |                                                                    |                                                                                                    | 🏠 + 🔂 - 🖶 + 📴 Bage + 🚳 🎯 Tgols - 🎽 |
| Contentr Haviestien Data                            | Laurant I Town Coast Stillion of                                   |                                                                                                    | ProClarity analytics server        |
| Conceres navigation Data                            | Layout view sort riter                                             | COMM - Hardware Bull de Last Bullers Alaters Branch Res A                                                    |                                    |
| Navigation                                          | Colordes Facel: 2011 V Duris and Links E7000. Abraham Bal          | I, S/UUU - Abranam balowin Agri Colege (Unique Description) 🔹                                                |                                    |
|                                                     | Calendar Fiscal: 2011 Business Onic: 37000 - Abraham Baic          | Will Agit College                                                                                            |                                    |
| How do I                                            | t.                                                                 | Voucher                                                                                                    |                                    |
| <ul> <li>Get started (run a query)?</li> </ul>      | Sodexo, Inc & Affiliates (0000011652)                              | 4,208,725                                                                                                    | <u>^</u>                           |
| <ul> <li>Set a navigation mode?</li> </ul>          | J.T. Turner Construction Co Inc. (00400284)                        | 3,404,703                                                                                                    |                                    |
| <ul> <li>Dril down to a specific member?</li> </ul> | ABA College Payroll (0000005087)                                   | 2,306,070                                                                                                    |                                    |
| <ul> <li>Save my page?</li> </ul>                   | Georgia Power (0000004165)                                         | 1,021,793                                                                                                    |                                    |
| More help                                           | Johnson Controls (0000013532)                                      | 506,893                                                                                                    |                                    |
|                                                     | Pearson Education (000000256)                                      | 465,405                                                                                                    |                                    |
| Selected:                                           | ABA College Petty Cash (0000005109)                                | 433,232                                                                                                    |                                    |
| Sodexo, Inc & Affiliates                            | Sutton Mechanical Co Inc (0000004601)                              | 379,774                                                                                                    |                                    |
| (0000011652)                                        | TIAA (000000127)                                                   | 336,519                                                                                                    |                                    |
|                                                     | Tifton,City of (0000004636)                                        | 277,824                                                                                                    |                                    |
| Dril Down     Show Only                             | Board of Regents (0000004663)                                      | 239,634                                                                                                    |                                    |
|                                                     | Greenline Architecture PC (0000300515)                             | 231,217                                                                                                    |                                    |
| Hide                                                | DOAS (0000004262)                                                  | 209,244                                                                                                    |                                    |
| E Expand                                            | CENGAGE Learning (0000004784)                                      | 187,882                                                                                                    |                                    |
| Expand                                              | McGraw-Hill Companies, The (0000005278)                            | 155,105                                                                                                    |                                    |
| Dril Down to                                        | AT&T Comm (SE) (0000400515)                                        | 152,284                                                                                                    |                                    |
| Neulastics and a                                    | Hewlett-Packard (000005055)                                        | 138,076                                                                                                    |                                    |
| Navigation mode.                                    | DOCO School Employees FCU (0000004200)                             | 134,408                                                                                                    |                                    |
| 1/4 Dril Down mode                                  | Plant Telecommunications (000004182)                               | 130,895                                                                                                    |                                    |
| *- Expand mode                                      | Blackboard Inc (0000008677)                                        | 124,784                                                                                                    |                                    |
|                                                     | Elsevier (0000010454)                                              | 118,445                                                                                                    |                                    |
| Properties                                          | A. west Enterprise (0000400207)                                    | 12,000                                                                                                    |                                    |
| roperdes                                            | Adcap Network Systems Inc (000001/4/1)                             | 106,173                                                                                                    |                                    |
| [ none ]                                            | ABAC Foundation (0000046/1)                                        | 105,754                                                                                                    |                                    |
| Actions                                             | MBC Textback Evolution-Premium Payments (0000016672)               | 105,430                                                                                                    |                                    |
| Actions                                             | Modical Education Technologian, Inc (0000400772)                   | 00.642                                                                                                    |                                    |
| L none ]                                            | Lowo Electric Supply Co. (0000014621)                              | 03.646                                                                                                    |                                    |
|                                                     | Edward Don & Company (0000013534)                                  | 80.677                                                                                                    |                                    |
|                                                     | W W Noton & Company (000013534)                                    | 77.448                                                                                                    |                                    |
|                                                     | VI VI NORUN & CO INC (000000185)                                   | 17,440                                                                                                    | <u>×</u>                           |
| Done                                                |                                                                    |                                                                                                    | 🗸 Trusted sites 🔍 100% 🔹 🚽         |

# Using "Drill Down To" to list invoices associated with a particular vendor

With the Vendor Sodexo (0000011652) selected, click on the **Drill Down to...** drop-down box on the left side and select **Invoice**. It is important to note that because we are looking at a different dimension (Accounts Payable) than the Budget to Actuals Reports, there may be different **drill down to** items available to select.

| C ProClarity - Windows Internet Explo                                              | prer                                                                                |                                                                                                    |                                    |
|------------------------------------------------------------------------------------|-------------------------------------------------------------------------------------|----------------------------------------------------------------------------------------------------|------------------------------------|
| 🚱 🕤 👻 https://frweb.usg.edu/pas/                                                   | en/src/proclarity.asp?ulConfig=8book={1128BA89-4EDE-4739-9DF4-E98CC                 | 3DF808A}&page={38DEF9C7-2864-48A6-8142-89751F21235B}&folder=root8LbID={E0C51550-5C4E-4205-A926-96BF8B4B672B} | Yahoo! Search                      |
| File Edit Yiew Favorites Tools Help                                                |                                                                                     |                                                                                                    |                                    |
| 🚖 🔅 餐 ProClarity                                                                   |                                                                                     |                                                                                                    | 🟠 🔹 🔝 🕤 🖶 🕈 📴 Bage 🔹 🚳 🎯 Tgols 🔹 🎽 |
|                                                                                    |                                                                                     |                                                                                                    | ProClarity analytics server        |
| Libraries »Standard Report Catalog »Procurer                                       | ment Reports » $\odot$ $\odot$ Top 50 Vendor Spend by Fiscal Year » Voucher for 201 | 1, 57000 - Abraham Baldwin Agri College (Unique Description) 🛈                                               | 🖬 🖨 🐴 🖗 🖓                          |
| Navigation                                                                         | Calendar Fiscal: 2011 💙 Business Unit: 57000 - Abraham Bal                          | dwin Agri College 💙                                                                                          |                                    |
| How do I                                                                           |                                                                                     | Voucher                                                                                                    |                                    |
| <ul> <li>Get started (run a query)?</li> </ul>                                     | Sodexo, Inc & Affiliates (0000011652)                                               | 4 208 725                                                                                                    | ~                                  |
| <ul> <li>Set a navigation mode?</li> </ul>                                         | J.T. Turner Construction Co Inc (0000400284)                                        | 3 404 703                                                                                                    |                                    |
| • Dril down to a specific member?                                                  | ABA College Payroll (0000005087)                                                    | 2.306.070                                                                                                    |                                    |
| <ul> <li>Save my page?</li> </ul>                                                  | Georgia Power (0000004165)                                                          | 1.021.793                                                                                                    |                                    |
| Mars hale                                                                          | Johnson Controls (0000013532)                                                       | 506,893                                                                                                    |                                    |
| More nep                                                                           | Pearson Education (000000256)                                                       | 465,405                                                                                                    |                                    |
| Selected:                                                                          | ABA College Petty Cash (0000005109)                                                 | 433,232                                                                                                    |                                    |
| Codeve Tes C Afflictes                                                             | Sutton Mechanical Co Inc (0000004601)                                               | 379,774                                                                                                    |                                    |
| (0000011652)                                                                       | TIAA (000000127)                                                                    | 336,519                                                                                                    |                                    |
| (000011052)                                                                        | Tifton,City of (0000004636)                                                         | 277,824                                                                                                    |                                    |
| Dril Down Show Only                                                                | Board of Regents (0000004663)                                                       | 239,634                                                                                                    |                                    |
|                                                                                    | Greenline Architecture PC (0000300515)                                              | 231,217                                                                                                    |                                    |
| T Drill Up                                                                         | DOAS (000004262)                                                                    | 209,244                                                                                                    |                                    |
| Disand                                                                             | CENGAGE Learning (0000004784)                                                       | 187,882                                                                                                    |                                    |
| 🗄 Expand                                                                           | McGraw-Hill Companies, The (0000005278)                                             | 155,105                                                                                                    |                                    |
| Dril Down to                                                                       | AT&T Comm (SE) (0000400515)                                                         | 152,284                                                                                                    |                                    |
| Dril Down to                                                                       | Hewlett-Packard (000005055)                                                         | 138,076                                                                                                    |                                    |
| Calendar Fiscal - Last 7 Fiscal Years                                              | DOCO School Employees FCU (0000004200)                                              | 134,408                                                                                                    |                                    |
| Account - All Accounts                                                             | Plant Telecommunications (0000004182)                                               | 130,895                                                                                                    |                                    |
| Business Unit - Al Business Units                                                  | Blackboard Inc (000008677)                                                          | 124,784                                                                                                    |                                    |
| Account Hierarchies - All Account Hierar                                           | Elsevier (0000010454)                                                               | 118,445                                                                                                    |                                    |
| Account Hierarchies Hierarchy - All                                                | A. West Enterprise (0000400287)                                                     | 112,688                                                                                                    |                                    |
| Budget Reference - All Budget Refs (Sh                                             | Adcap Network Systems Inc (0000017471)                                              | 106,173                                                                                                    |                                    |
| Calendar Budget - All Budget Periods                                               | ABAC Foundation (0000004671)                                                        | 105,754                                                                                                    |                                    |
| Class - All Classes (Share)                                                        | Pearce Administration-Premium Payments (0000016672)                                 | 105,436                                                                                                    |                                    |
| Date Calendar Date - All Calendar Dates                                            | MBS Textbook Exchange Inc (0000007626)                                              | 101,274                                                                                                    |                                    |
| Department - All Departments                                                       | Medical Education Technologies, Inc (0000400772)                                    | 99,642                                                                                                    |                                    |
| Fund - All Funds (Share)                                                           | Lowe Electric Supply Co. (0000014621)                                               | 93,616                                                                                                    |                                    |
| Invoice - All Invoices                                                             | Edward Don & Company (0000013534)                                                   | 80,677                                                                                                    |                                    |
| Paid Invoice Indicator - All Paid Invoice I<br>Boot Status AB, All Boot Status ABs | W W Norton & Co Inc (000000165)                                                     | 77,448                                                                                                    | ~                                  |
| Program - All Programs (Share)                                                     |                                                                                     |                                                                                                    | A Trusted and A second             |
| Project - All Projects                                                             |                                                                                     |                                                                                                    | V Irustea sites 🔍 100% +           |

After selecting **Invoice**, note that the Vendor Spend Report only displays the data for the one vendor (Sodexo). The report now shows all invoices for FY2011 that make up the voucher spend amount for this vendor.

| C ProClarity - Windows Internet Explore             | ər                                               |                   |                                                                                                    |                                    |
|-----------------------------------------------------|--------------------------------------------------|-------------------|----------------------------------------------------------------------------------------------------|------------------------------------|
| 🗿 🗸 🔇 🗸 🔇 🖉                                         | /src/proclarity.asp?uiConfig=8book={1128B        | A89-48DE-4739-    | DF4-E98CC3DF808A}&page={38DEF9C7-2864-48A6-8142-89751F212358}&folder=root8Lb1D={EDC51550-5C4E-4205-A926-968F88486728} | V 🔒 47 X Vahool Search             |
| <u>File Edit View Favorites Tools H</u> elp         |                                                  |                   |                                                                                                    |                                    |
| 🚖 🏟 🍓 ProClarity                                    |                                                  |                   |                                                                                                    | 🏠 + 🔝 - 🖶 + 📴 Bage + 🚳 🎯 Tgols + 🍅 |
|                                                     |                                                  |                   |                                                                                                    | Pro Clarifu"                       |
| Contents Navigation Data                            | ayout View Sort Filter                           | <b>*</b>          |                                                                                                    | Proclamy analytics server          |
| Libraries » Standard Report Catalog » Procureme     | nt Reports » I I I I I I I I I I I I I I I I I I | Fiscal Year » Vou | cher for 2011, 57000 - Abraham Baldwin Agri College, Sodexo, Inc & Affiliates (0000011652) (Invoice) 🖲                |                                    |
| Navigation                                          | Calendar Fiscal: 2011 💌 Business Ur              | nit: 57000 - A    | oraham Baldwin Agri College 💌                                                                                         |                                    |
| How do I                                            | •                                                | Voucher           |                                                                                                    |                                    |
| <ul> <li>Get started (run a query)?</li> </ul>      | 1000467421                                       | 280,702           |                                                                                                    | ~                                  |
| <ul> <li>Set a navigation mode?</li> </ul>          | 1000498645                                       | 243,900           |                                                                                                    |                                    |
| <ul> <li>Dril down to a specific member?</li> </ul> | 1000487169 - Period 5                            | 224,765           |                                                                                                    |                                    |
| <ul> <li>Save my page?</li> </ul>                   | 1000505040                                       | 220,801           |                                                                                                    |                                    |
| More help                                           | 1000461309                                       | 197,659           |                                                                                                    |                                    |
|                                                     | 1000479677                                       | 193,182           |                                                                                                    |                                    |
| Selected:                                           | 1000511820                                       | 190,338           |                                                                                                    |                                    |
| 1000467421                                          | 1000475116                                       | 187,625           |                                                                                                    |                                    |
|                                                     | 1000457624                                       | 1/1,4/6           |                                                                                                    |                                    |
| Dril Down Show Only                                 | 1000464175 - October 2010                        | 169 138           |                                                                                                    |                                    |
| T Drill In X Hide                                   | 1000463203 - Sury 2010                           | 169 138           |                                                                                                    |                                    |
| C on op                                             | 1000489340 2/2011                                | 168 552           |                                                                                                    |                                    |
| Expand                                              | 1000495305 3/2011                                | 168 552           |                                                                                                    |                                    |
|                                                     | 1000501658                                       | 168.552           |                                                                                                    |                                    |
| Dril Down to                                        | 1000507964 - May 2011                            | 168,552           |                                                                                                    |                                    |
| Navigation mode:                                    | 1000513779 6/2011                                | 168,552           |                                                                                                    |                                    |
| ta Dril Down mode                                   | 1000470560                                       | 168,552           |                                                                                                    |                                    |
| A Durad made                                        | Maintenance Contract - 12/2010                   | 168,552           |                                                                                                    |                                    |
| - Expand mode                                       | 1000482550                                       | 162,881           |                                                                                                    |                                    |
|                                                     | 1000487283                                       | 82,381            |                                                                                                    |                                    |
| Properties                                          | 1000443580                                       | 76,170            |                                                                                                    |                                    |
| Invoice Date: 10/8/2010                             | 255353 9/15/10                                   | 75,000            |                                                                                                    |                                    |
| Order By: 0                                         | 1000511767                                       | 58,372            |                                                                                                    |                                    |
|                                                     | Operations Cost Deried 10                        | 30,090            |                                                                                                    |                                    |
| Actions                                             | 304338                                           | 14 599            |                                                                                                    |                                    |
| [none]                                              | 255271 6/21/10                                   | 9.368             |                                                                                                    |                                    |
|                                                     | 255274 6/25/10                                   | 9 287             |                                                                                                    |                                    |
|                                                     | 255286 7/5/10                                    | 8,959             |                                                                                                    |                                    |
|                                                     |                                                  |                   |                                                                                                    |                                    |
| Done                                                |                                                  |                   |                                                                                                    | 🗸 Trusted sites 🔍 100% 👻           |

To use the breadcrumbs to get back to the Vendor Spend Report, select the link **Top 50 Vendor Spend by Fiscal Year** in the breadcrumbs at the top of the page. You will be brought back to the initial report.

| C ProClarity - Windows Internet Explo               | rer                                                             |                                                     |                                                                    |                        |                    |
|-----------------------------------------------------|-----------------------------------------------------------------|-----------------------------------------------------|--------------------------------------------------------------------|------------------------|--------------------|
| 😋 🕞 🗸 🔇 https://frweb.usg.edu/pas/e                 | n/src/prodarity.asp?ulConfig=8book={1128BA89-48DE-4739-9DF4-E   | C3DF808A}&page={38DEF9C7-2864-4BA6-8142-B97         | 51F21235B}&folder=root8LbID={EDC51550-5C4E-4205-A926-96BFB84B672B} | Yahoo! Search          | P -                |
| Eile Edit Yew Favorites Iools Help                  |                                                                 |                                                     |                                                                    |                        |                    |
| 🚖 🔅 🎯 ProClarity                                    |                                                                 |                                                     |                                                                    | 🙆 • 🔝 🕤 🖶 • 🔂 Bage • 🐴 | 🕥 T <u>o</u> ols 🔹 |
|                                                     |                                                                 |                                                     |                                                                    |                        |                    |
| Contents Navigation Data                            | Layout View Sort Eller V                                        |                                                     |                                                                    | ProClarity             | analytics server   |
| III Libraries »Standard Report Catalog »Procurem    | ent Reports » 4 Top 50 Vendor Spend by Fiscal Year » sucher for | 000467421, 57000 - Abraham Baldwin Agri College, So | dexo, Inc & Affiliates (0000011652) 🗊                              |                        | b 🗇 🤜 🕩 🕐          |
| 🔇 Navigation 🛛 📀                                    | Calendar Fiscal: 2012 Musiness Unit: 57000 - Abrahan            | aldwin Agri College 💙                               |                                                                    |                        |                    |
| How do I                                            |                                                                 | Voucher                                             |                                                                    |                        |                    |
| <ul> <li>Get started (run a query)?</li> </ul>      | J.T. Turner Construction Co. Inc (0000400284)                   | 512 371                                             |                                                                    |                        | ~                  |
| <ul> <li>Set a navigation mode?</li> </ul>          | Sodexo, Inc & Affiliates (0000011652)                           | 245.061                                             |                                                                    |                        |                    |
| <ul> <li>Dril down to a specific member?</li> </ul> | Georgia Power (0000004165)                                      | 219.831                                             |                                                                    |                        |                    |
| <ul> <li>Save my page?</li> </ul>                   | CENGAGE Learning (0000004784)                                   | 155,367                                             |                                                                    |                        |                    |
| View hale                                           | AT&T Comm (SE) (0000400515)                                     | 98,148                                              |                                                                    |                        |                    |
| More nep                                            | Pearson Education (000000256)                                   | 73,953                                              |                                                                    |                        |                    |
| Selected:                                           | Hewlett-Packard (000005055)                                     | 73,054                                              |                                                                    |                        |                    |
| 1 T. Turner Construction Co. Inc.                   | DOAS (0000004262)                                               | 70,500                                              |                                                                    |                        |                    |
| (0000400284)                                        | McGraw-Hill Companies, The (0000005278)                         | 66,497                                              |                                                                    |                        |                    |
| (********                                           | Tyson Steel Building Products Inc. (0000004392)                 | 65,970                                              |                                                                    |                        |                    |
| Dril Down Show Only                                 | ABA College Petty Cash (0000005109)                             | 58,126                                              |                                                                    |                        |                    |
|                                                     | Sutton Mechanical Co Inc (0000004601)                           | 55,227                                              |                                                                    |                        |                    |
| t Dril Up × Hide                                    | Greenline Architecture PC (0000300515)                          | 51,679                                              |                                                                    |                        |                    |
| Durand                                              | TIAA (000000127)                                                | 49,979                                              |                                                                    |                        |                    |
| Expand                                              | Graham Livestock Systems, LLC (0000400907)                      | 44,900                                              |                                                                    |                        |                    |
| Dril Down to                                        | Blackboard Inc (000008677)                                      | 38,306                                              |                                                                    |                        |                    |
|                                                     | Southeastern Tennis Courts (0000004260)                         | 33,200                                              |                                                                    |                        |                    |
| Navigation mode:                                    | Tifton,City of (0000004636)                                     | 26,808                                              |                                                                    |                        |                    |
| T₄ Dril Down mode                                   | Southwest Contract (0000019519)                                 | 17,137                                              |                                                                    |                        |                    |
| *- Expand mode                                      | D&H Distributing Co (000008843)                                 | 16,219                                              |                                                                    |                        |                    |
|                                                     | Nebraska Book Co (000004004)                                    | 14,983                                              |                                                                    |                        |                    |
| Droperties                                          | Champion Custom Products (000004017)                            | 14,100                                              |                                                                    |                        |                    |
| Properties                                          | Plant Telecommunications (0000004182)                           | 12,804                                              |                                                                    |                        |                    |
| [ none ]                                            | Vvescosa-Florida Inc (0000004799)                               | 12,628                                              |                                                                    |                        |                    |
|                                                     | Growing Georgia (0000400546)                                    | 12,000                                              |                                                                    |                        |                    |
| Actions                                             | Board of Pogonte (0000300904)                                   | 10.891                                              |                                                                    |                        |                    |
| [ none ]                                            | Castria Saslaastina U.C. (00004063)                             | 10,000                                              |                                                                    |                        |                    |
|                                                     | DOCO School Employees ECU (0000001200)                          | 9.067                                               |                                                                    |                        |                    |
|                                                     | Montagment Printing LLC (0000004200)                            | 8 649                                               |                                                                    |                        |                    |
|                                                     |                                                                 | 0,045                                               |                                                                    |                        | ×                  |
| Done                                                |                                                                 |                                                     |                                                                    | Trusted sites          | 🔍 100% 🔹 🚲         |

| Select the Vendor "TIA/ | A (000000127)" |
|-------------------------|----------------|
|-------------------------|----------------|

| 🧭 ProClarity - Windows Internet Explorer                                           |                                                                                                    |                                                           |                       |                                                 |  |  |
|------------------------------------------------------------------------------------|----------------------------------------------------------------------------------------------------|-----------------------------------------------------------|-----------------------|-------------------------------------------------|--|--|
| 🚱 🗸 💐 https://frweb.usg.edu/pa                                                     | 🚱 🕞 🔻 🔇 https://frweb.usg.edu/pas/en/src/proclarity.asp?uiConfig=&book={1128BA89-4BDE-4739-9DF4-E98CC3DF808A}&p 🗸 🔒 😽 🗙 Yahoo! Search 🖉 🗸 |                                                           |                       |                                                 |  |  |
| <u>F</u> ile <u>E</u> dit <u>V</u> iew F <u>a</u> vorites <u>T</u> ools <u>H</u> e | lp                                                                                                    |                                                           |                       |                                                 |  |  |
| 🚖 🏤 🎯 ProClarity                                                                   |                                                                                                    |                                                           |                       | 🟠 🔹 🗟 🔹 🖶 🔹 🕞 Page 🔹 🔏 🙆 Tools 🔹 🎽              |  |  |
|                                                                                    |                                                                                                    |                                                           |                       |                                                 |  |  |
| Contents Navigation Da                                                             | ata L                                                                                                    | ayout View Sort Filter 🖌                                  |                       | <b>ProClarity</b> <sup>™</sup> analytics server |  |  |
| Libraries » Standard Report Catalog » Procu                                        | reme                                                                                                    | nt Reports » & 소 오 Top 50 Vendor Spend by Fiscal Year 🛈   |                       | 🛃 🚔 📬 🕐                                         |  |  |
| Navigation                                                                         |                                                                                                    | Calendar Fiscal: 2012 V Business Unit: 57000 - Abraham Ba | aldwin Agri College 🔽 |                                                 |  |  |
| How do I                                                                           |                                                                                                    |                                                           | M I                   |                                                 |  |  |
| Get started (run a query)?                                                         |                                                                                                    |                                                           | Voucher               |                                                 |  |  |
| - Cot a pavigation mode?                                                           |                                                                                                    | Sodexo, Inc & Amiliates (0000011652)                      | 708,362               |                                                 |  |  |
| <u>Sec a navigation mode:</u>                                                      |                                                                                                    | J. I. Turner Construction Co Inc (0000400284)             | 512,371               |                                                 |  |  |
| Drill down to a specific member?                                                   |                                                                                                    | Bearson Education (000000256)                             | 231,370               |                                                 |  |  |
| Save my page?                                                                      |                                                                                                    | CENCACE Learning (000000250)                              | 194 492               |                                                 |  |  |
| More help                                                                          |                                                                                                    | AT&T Comm (SE) (000004704)                                | 08 1/8                |                                                 |  |  |
|                                                                                    | ~                                                                                                    | DOAS (000000/262)                                         | 95 11/                |                                                 |  |  |
| Selected:                                                                          |                                                                                                    | McGraw-Hill Companies The (0000005278)                    | 86 210                |                                                 |  |  |
| TIAA (000000127)                                                                   |                                                                                                    | Hewlett-Packard (000005055)                               | 81 369                |                                                 |  |  |
| Dell Deurs V. Chem Only                                                            |                                                                                                    | Blackboard Inc (0000008677)                               | 77 600                |                                                 |  |  |
| Show Only                                                                          |                                                                                                    | Intercontinental Commercial Services Inc (0000400492)     | 76,230                |                                                 |  |  |
| 🕈 Drill Up 🗡 Hide                                                                  |                                                                                                    | MBS Textbook Exchange Inc (0000007626)                    | 71.658                |                                                 |  |  |
|                                                                                    |                                                                                                    | Sutton Mechanical Co Inc (0000004601)                     | 68,603                |                                                 |  |  |
| 🗄 Expand                                                                           |                                                                                                    | Tyson Steel Building Products Inc. (0000004392)           | 65,970                |                                                 |  |  |
| Drill Daura ta                                                                     |                                                                                                    | MPS-Accounts Receivable (0000000160)                      | 60,330                |                                                 |  |  |
| Drill Down co                                                                      |                                                                                                    | ABA College Petty Cash (0000005109)                       | 59,668                |                                                 |  |  |
| Navigation mode:                                                                   |                                                                                                    | Greenline Architecture PC (0000300515)                    | 51,679                |                                                 |  |  |
| ↑ Drill Down mode                                                                  |                                                                                                    | TIAA (000000127)                                          | 49,979                |                                                 |  |  |
| */ Expand mode                                                                     |                                                                                                    | Graham Livestock Systems, LLC (0000400907)                | 44,900                |                                                 |  |  |
| - Expand mode                                                                      |                                                                                                    | Tifton,City of (000004636)                                | 43,893                |                                                 |  |  |
|                                                                                    |                                                                                                    | MetroPower, Inc. (0000004328)                             | 42,263                |                                                 |  |  |
| Properties                                                                         |                                                                                                    | W W Norton & Co Inc (000000165)                           | 39,188                |                                                 |  |  |
| [ none ]                                                                           |                                                                                                    | D&H Distributing Co (000008843)                           | 35,643                |                                                 |  |  |
|                                                                                    |                                                                                                    | David Edward Co LTD (0000400775)                          | 34,642                |                                                 |  |  |
| Actions                                                                            |                                                                                                    | Southeastern Tennis Courts (000004260)                    | 33,200                |                                                 |  |  |
| [ none ]                                                                           | <b>×</b>                                                                                                    | Elsevier (0000010454)                                     | 33,037                | ×                                               |  |  |
| Done                                                                               |                                                                                                    |                                                           |                       | 🗸 Trusted sites 🔍 100% 🔹 🙀                      |  |  |

Use the **Drill Down to...** feature again to select another dimension. Select **Calendar Fiscal – Last 7 Fiscal Years**.

| ProClarity - Windows Internet Fa                                                                                                    | nlore        | лг.                                                              |                     |                                   |                      |
|----------------------------------------------------------------------------------------------------|--------------|------------------------------------------------------------------|---------------------|-----------------------------------|----------------------|
| Proceeding - windows internet Ex                                                                                                    | (piore       | 3]                                                               |                     |                                   |                      |
| Solution (1) A state of the state of the | pas/en       | /src/proclarity.asp?uiConfig=&book={1128BA89-4BDE-4739-9DF4-E98( | IC3DF808А}&р 🞽 🎽    | Yahoo! Search                     | P •                  |
| <u>File E</u> dit <u>V</u> iew F <u>a</u> vorites <u>T</u> ools <u>H</u>                                                                                                    | <u>t</u> elp |                                                                  |                     |                                   |                      |
| 🔶 🏤 🚳 ProClarity                                                                                                    |              |                                                                  |                     | 🟠 🔹 🔊 🕤 🖶 🔹 🕞 Page                | 🔹 🙈 🎯 Tools 👻 🦄      |
|                                                                                                    |              |                                                                  |                     |                                   |                      |
|                                                                                                    |              |                                                                  |                     | ProClas                           | it.                  |
| Contents Navigation                                                                                                    | Data I       | ayout View Sort Filter                                           |                     | FIUCIAI                           | nty analytics server |
| <u> Libraries</u> » <u>Standard Report Catalog</u> » <u>Proc</u>                                                                                                    | ureme        | nt Reports » 🕁 🚭 Top 50 Vendor Spend by Fiscal Year 🗓            |                     |                                   | 🔄 🖶 🍜 🥌 🕐            |
| Navigation                                                                                                    | $\odot$      | Calendar Fiscal: 2012 V Business Unit: 57000 - Abraham B         | aldwin Agri College | <b>v</b>                          |                      |
| How do I                                                                                                    |              |                                                                  |                     |                                   |                      |
| <ul> <li>Cot started (run a suppl)?</li> </ul>                                                                                                    |              | 1                                                                | Voucher             |                                   |                      |
| • dec scarced (run a query)?                                                                                                    |              | Sodexo, Inc & Affiliates (0000011652)                            | 708,362             |                                   | <u>^</u>             |
| Set a navigation mode?                                                                                                    |              | J.T. Turner Construction Co Inc (0000400284)                     | 512,371             |                                   |                      |
| <ul> <li>Drill down to a specific member?</li> </ul>                                                                                                    |              | Georgia Power (0000004165)                                       | 231,376             |                                   |                      |
| Save my page?                                                                                                    |              | Pearson Education (000000256)                                    | 195,431             |                                   |                      |
| More help                                                                                                    |              | CENGAGE Learning (0000004784)                                    | 184,483             |                                   |                      |
| - <u></u>                                                                                                    |              | AT&T Comm (SE) (0000400515)                                      | 98,148              |                                   |                      |
| Selected:                                                                                                    | <u>^</u>     | DOAS (000004262)                                                 | 95,114              |                                   |                      |
| TIAA (000000127)                                                                                                    |              | McGraw-Hill Companies, The (0000005278)                          | 86,210              |                                   |                      |
| TIAA (000000127)                                                                                                    |              | Hewlett-Packard (000005055)                                      | 81,369              |                                   |                      |
| 🐨 Drill Down 🙁 Show Only                                                                                                    |              | Blackboard Inc (0000008677)                                      | 77,600              |                                   |                      |
|                                                                                                    |              | Intercontinental Commercial Services Inc (0000400492)            | 76,230              |                                   |                      |
| 🗈 Drill Up 🛛 🗡 Hide                                                                                                    |              | MBS Textbook Exchange Inc (0000007626)                           | 71,658              |                                   |                      |
|                                                                                                    |              | Sutton Mechanical Co Inc (0000004601)                            | 68,603              |                                   |                      |
| 🕂 Expand                                                                                                    |              | Tyson Steel Building Products Inc. (0000004392)                  | 65,970              |                                   |                      |
| Dell Deven to                                                                                                    |              | MPS-Accounts Receivable (0000000160)                             | 60,330              |                                   |                      |
| Drill Down to                                                                                                    |              | ABA College Petty Cash (0000005109)                              | 59,668              |                                   |                      |
| Drill Down to                                                                                                    |              | Greenline Architecture PC (0000300515)                           | 51.679              |                                   |                      |
| Caleficial Fiscal - Last 7 Fiscal Years                                                                                                    |              | TIAA (000000127)                                                 | 49,979              |                                   |                      |
| Business Unit - All Business Units                                                                                                    |              | Graham Livestock Systems, LLC (0000400907)                       | 44,900              |                                   |                      |
| Account Type - All Account Types                                                                                                    |              | Tifton City of (000004636)                                       | 43,893              |                                   |                      |
| Account Hierarchies - All Account Hie                                                                                                    |              | MetroPower Inc. (0000004328)                                     | 42 263              |                                   |                      |
| Account Hierarchies Hierarchy - All                                                                                                    |              | W W Norton & Co Inc (000000165)                                  | 39 188              |                                   |                      |
| Calendar Rudget - All Budget Refs                                                                                                    |              | D&H Distributing Co (0000008843)                                 | 35 643              |                                   |                      |
| Class - All Classes (Share)                                                                                                    |              | David Edward Co LTD (0000400775)                                 | 34 642              |                                   |                      |
| Date Calendar Date - All Calendar Da                                                                                                    |              | Southeastern Tennis Courts (0000004260)                          | 33,200              |                                   |                      |
| Date Fiscal Date - All Fiscal Dates                                                                                                    | ~            | Elsevier (0000010454)                                            | 33 037              |                                   | ~                    |
| Department - All Departments                                                                                                    |              |                                                                  |                     |                                   |                      |
| Dourrunu - All Funus (Share)                                                                                                    |              |                                                                  |                     | <ul> <li>Trusted sites</li> </ul> | 💐 100% 🔻 📑           |

Note that the data displayed for the Vendor "TIAA (000000127)" is now shown for multiple Fiscal Years.

| C ProClarity - Windows Internet Ex                                                                                                    | plorer                                                                                                    |                                                                                     |                                |                            |                                      |                          |
|----------------------------------------------------------------------------------------------------|----------------------------------------------------------------------------------------------------|-------------------------------------------------------------------------------------|--------------------------------|----------------------------|--------------------------------------|--------------------------|
| 😋 🕞 👻 🕷 https://frweb.usg.edu/p                                                                                                    | as/en/src/procla                                                                                                    | rity.asp?uiConfig=&book                                                             | k={1128BA89-4BDE-4739-9DF4     | -E98CC3DF808A}&p 💙 🔒       | Yahoo! Search                        | P -                      |
| <u>File E</u> dit <u>V</u> iew F <u>a</u> vorites <u>T</u> ools <u>H</u> e                                                                                                    | əlp                                                                                                    |                                                                                     |                                |                            |                                      |                          |
| 🚖 🚓 🏼 🍕 ProClarity                                                                                                    |                                                                                                    |                                                                                     |                                |                            | 🗿 🔹 🔝 🐇 🖶 🔹 🔂 <u>P</u> age           | • 🐴 🍈 T <u>o</u> ols • " |
|                                                                                                    |                                                                                                    |                                                                                     |                                |                            |                                      |                          |
| Contents Navigation D                                                                                                    | ata Layout                                                                                                    | View Sort                                                                           | Filter 🖌                       |                            | ProClai                              | rity analytics server    |
| III Libraries » Standard Report Catalog » Proce                                                                                                    | urement Reports                                                                                                    | » ☆                                                                                 | Spend by Fiscal Year » Voucher | for TIAA (0000000127), 570 | 100 - Abraham Baldwin Agri College 🗊 | 0 🖬 🖉 🤮 🐛                |
| <ul> <li>Navigation</li> </ul>                                                                                                    | Business                                                                                                    | Unit: 57000 - Abrał                                                                 | ham Baldwin Agri College 🛚     |                            |                                      |                          |
| How do I<br>• <u>Get started (run a query)?</u><br>• <u>Set a navigation mode?</u><br>• <u>Drill down to a specific member?</u><br>• <u>Save my page?</u><br>• <u>More help</u><br>Selected:<br>2010<br>• <u>Drill Down</u> × <u>Show Only</u><br>• <u>Drill Up</u> × <u>Hide</u><br>• <u>Expand</u><br>Drill Down to × | †           +2010           +2009           +2009           +2007           +2008           +2011           +2006           +2012 | Voucher<br>391,672<br>377,238<br>360,110<br>357,103<br>336,519<br>127,488<br>49,979 |                                |                            |                                      |                          |
| Navigation mode:                                                                                                    |                                                                                                    |                                                                                     |                                |                            |                                      |                          |
| Done                                                                                                    |                                                                                                    |                                                                                     |                                |                            | 🗸 Trusted sites                      | 🔍 100% 🔻 💡               |

### Drilling to Detail

To use the breadcrumbs to get back to the Vendor Spend Report, select the link **Top 50 Vendor Spend by Fiscal Year** in the breadcrumbs at the top of the page. You will be brought back to the initial report.

| C ProClarity - Windows Internet Explor              | er                                                             |                    |                                                                                                   |               |                             |
|-----------------------------------------------------|----------------------------------------------------------------|--------------------|---------------------------------------------------------------------------------------------------|---------------|-----------------------------|
| 🕒 🕞 👻 🕷 https://frweb.usg.edu/pas/er                | n/src/proclarity.asp?ulConfig=8book={1128BA89-48DE-4739-9DF4-E | E98CC3DF808A}&pa   | pe={38DEF9C7-2864-48A6-8142-89751F21235B}&folder=root8LbID={E0C51550-5C4E-4205-A926-968F8848672B} | 🗸 🔒 🍫 🗙 Vahoo | I Search                    |
| Eile Edit Yew Favorites Tools Help                  |                                                                |                    |                                                                                                   |               |                             |
| 🚖 🔗 🎯 ProClarity                                    |                                                                |                    |                                                                                                   | 🙆 • 🖻 ·       | 🖶 🔹 🔂 Page 🔹 🚳 🍈 Tgols 🔹    |
| Contents Naviesties Data                            | Isuant Man Cast Silver                                         |                    |                                                                                                   |               | ProClarity analytics server |
| I Libraries » Standard Report Catalog » Procurem    | ent Reports » 4 Top 50 Vendor Spend by Fiscal Year » Ducher fo | or 1000467421, 570 | 0 - Abraham Baldwin Aori College, Sodexo, Inc &: Affiliates (0000011652) 🗓                        |               | <b></b>                     |
| Navigation                                          | Calendar Fiscal: 2012 M Business Unit: 57000 - Abrahar         | m Baldwin Agri Co  | ege 🗸                                                                                             |               |                             |
| How do I                                            | •                                                              | Voucher            |                                                                                                   |               |                             |
| <ul> <li>Get started (run a query)?</li> </ul>      | J.T. Turner Construction Co Inc (0000400284)                   | 512,371            |                                                                                                   |               | 1                           |
| <ul> <li>Set a navigation mode?</li> </ul>          | Sodexo, Inc & Affiliates (0000011652)                          | 245,061            |                                                                                                   |               |                             |
| <ul> <li>Dril down to a specific member?</li> </ul> | Georgia Power (0000004165)                                     | 219,831            |                                                                                                   |               |                             |
| <ul> <li>Save my page?</li> </ul>                   | CENGAGE Learning (0000004784)                                  | 155,367            |                                                                                                   |               |                             |
| More help                                           | AT&T Comm (SE) (0000400515)                                    | 98,148             |                                                                                                   |               |                             |
|                                                     | Pearson Education (000000256)                                  | 73,953             |                                                                                                   |               |                             |
| Selected:                                           | Hewiett-Packard (000005055)                                    | 73,054             |                                                                                                   |               |                             |
| J.T. Turner Construction Co Inc                     | McGraw-Hill Companies The (0000005278)                         | 66,497             |                                                                                                   |               |                             |
| (0000400284)                                        | Tyson Steel Building Products Inc. (0000004392)                | 65 970             |                                                                                                   |               |                             |
| F Dril Down Show Only                               | ABA College Petty Cash (0000005109)                            | 58,126             |                                                                                                   |               |                             |
|                                                     | Sutton Mechanical Co Inc (0000004601)                          | 55,227             |                                                                                                   |               |                             |
| 🛨 Drill Up 🗡 Hide                                   | Greenline Architecture PC (0000300515)                         | 51,679             |                                                                                                   |               |                             |
| Durand                                              | TIAA (000000127)                                               | 49,979             |                                                                                                   |               |                             |
| 🖂 Expand                                            | Graham Livestock Systems, LLC (0000400907)                     | 44,900             |                                                                                                   |               |                             |
| Dril Down to 💌                                      | Blackboard Inc (000008677)                                     | 38,306             |                                                                                                   |               |                             |
| Navigation moder                                    | Southeastern Tennis Courts (0000004260)                        | 33,200             |                                                                                                   |               |                             |
| Navigation mode.                                    | Titton, City of (0000004636)                                   | 26,808             |                                                                                                   |               |                             |
| 14 Dril Down mode                                   | Delid Distribution Co. (0000009942)                            | 17,137             |                                                                                                   |               |                             |
| * Expand mode                                       | Nebraska Bask Co. (0000008643)                                 | 14 093             |                                                                                                   |               |                             |
|                                                     | Champion Custom Products (000004004)                           | 14,303             |                                                                                                   |               |                             |
| Properties                                          | Plant Telecommunications (0000004182)                          | 12 804             |                                                                                                   |               |                             |
| [ none ]                                            | Wescosa-Florida Inc (0000004799)                               | 12,628             |                                                                                                   |               |                             |
| · · ·                                               | Growing Georgia (0000400546)                                   | 12,000             |                                                                                                   |               |                             |
| Actions                                             | Numara Software (0000300904)                                   | 11,192             |                                                                                                   |               |                             |
| [ none ]                                            | Board of Regents (0000004663)                                  | 10,891             |                                                                                                   |               |                             |
|                                                     | Georgia Sealcoating, LLC (0000401094)                          | 10,000             |                                                                                                   |               |                             |
|                                                     | DOCO School Employees FCU (0000004200)                         | 8,967              |                                                                                                   |               |                             |
|                                                     | Montgomery Printing LLC (0000004383)                           | 8,649              |                                                                                                   |               |                             |
|                                                     |                                                                |                    |                                                                                                   | Terret        | ad sites 🗶 1009 -           |

On the main report, click directly on the Voucher amount for Georgia Power (0000004165). After doing this, a drill action will display on the bottom left of the screen under the **Actions** section – **Drill Accounts Payable**.

| C ProClarity - Windows Internet Explo                                                                             | rer                                                                                                    |                                                                                                    |                                    |
|----------------------------------------------------------------------------------------------------|----------------------------------------------------------------------------------------------------|----------------------------------------------------------------------------------------------------|------------------------------------|
| 🔄 🕞 🗸 🍕 https://frweb.usg.edu/pas/e                                                                               | n/src/prodarity.asp?ulConfig=8book={1128BA89-4BDE-4739-9DF4-E                                                                                                    | 8CC3DF808A}&page={38DEF9C7-2864-48A6-8142-89751F21235B}&folder=root8Lb1D={E0C51550-5C4E-4205-A926-968F8848672B} | V 🔒 😽 🗙 Vahool Search              |
| File Edit Yiew Favorites Tools Help                                                                               |                                                                                                    |                                                                                                    |                                    |
| 🚖 🏟 🍕 ProClarity                                                                                                  |                                                                                                    |                                                                                                    | 🦄 🔹 🗟 👘 🖶 🖬 Page 🔹 🖄 🎯 Tgols 🔹     |
| Contents Navigation Data                                                                                          | Layout View Sort Filter                                                                                                    |                                                                                                    | <b>ProClarity</b> analytics server |
| Libraries »Standard Report Catalog »Procurem                                                                      | tent Reports » & O Top 50 Vendor Spend by Fiscal Year » <u>Voucher for</u>                                                                                                 | 1000457421, 57000 - Abraham Baldwin Agri College, Sodexo, Inc & Affiliates (0000011652) 🛈                       | 📑 🖶 🖬 🕐 🕐                          |
| 🔇 Navigation 🔗                                                                                                    | Calendar Fiscal: 2012 💙 Business Unit: 57000 - Abrahan                                                                                                    | Baldwin Agri College 💌                                                                                          |                                    |
| How do I<br><u>Get started (run a query)?</u><br><u>Set a navigation mode?</u><br>Dril down to a specific member? | J.T. Turner Construction Co Inc (0000400284)<br>Sodexo, Inc & Affiliates (0000011652)<br>Georgia Power (0000004165)                                                        | Voucher<br>512,371<br>245,061<br>219,831                                                                        | ^                                  |
| Save my page?     More help                                                                                       | CENGAGE Learning (0000004784)<br>AT&T Comm (SE) (0000400515)<br>Pearson Education (0000000256)<br>Hawlet-Parkard (000000505)                                               | 155.367<br>98.148<br>73.953<br>73.054                                                                           |                                    |
| Selected:<br>219,831<br>Analyze in Decomposition Tree                                                             | DOAS (000004262)<br>McGraw-Hill Companies. The (0000005278)<br>Tyson Steel Building Products Inc. (000004392)<br>ABA College Petty Cash (0000005109)                       | 70.500<br>66.497<br>65.970<br>58.126                                                                            |                                    |
| Dril To Detail Navigation mode:     A pril Down mode                                                              | Sutton Mechanical Co Inc (000004601)<br>Greenline Architecture PC (0000300515)<br>TIAA (000000127)<br>Graham Livestock Systems, LLC (0000400907)                           | 56.227<br>51.679<br>49.979<br>44.900                                                                            |                                    |
| *- Expand mode Properties                                                                                         | Blackboard Inc (000008677)<br>Southeastern Tennis Courts (000004260)<br>Tifton, City of (0000004636)<br>Southwest Contract (0000019519)                                    | 38,306<br>33,200<br>26,606<br>17,137                                                                            |                                    |
| [ none ]                                                                                                    | D&H Distributing Co (0000008843)<br>Nebraska Book Co (0000004004)<br>Champion Custom Products (0000004017)<br>Plant Telecommunications (0000004182)                        | 16,219<br>14,993<br>14,100<br>12,804                                                                            |                                    |
| Min modeling ranging                                                                                              | Wescosa-Florida Inc (0000004799)<br>Growing Georgia (0000400546)<br>Numara Software (0000300904)<br>Board of Regents (0000004663)<br>Georgia Sealcoating, LLC (0000401094) | 12.628<br>12.000<br>11.192<br>10.851<br>10.000                                                                  |                                    |
|                                                                                                    | Montgomery Printing LLC (0000004383)                                                                                                    | 0,507<br>8,649                                                                                                  | ×                                  |
| Done                                                                                                    |                                                                                                    |                                                                                                    | 🗸 Trusted sites 🔍 100% 🔹           |

Note: iStrategy displays the drill for **Accounts Payable** instead of the budget, encumbrance and actuals drills since this is a different perspective of data than the Budget to Actual Reports.

Select the **Drill Accounts Payable** link. Another pop-up screen will display showing the voucher lines that make up the Voucher total for Georgia Power.

In the middle of the page there is a column for Payment Info that shows the Check # related to the voucher. Other key fields available are the voucher ID and invoice ID as well as chart field data.

| Drill to Detail |                                                   |                                                                                           |                                               |                                                    |                                                 |                                                        |                                                                      |                                                   |                                                |                               |                                         |                                             |                               |                                 |                              |                                 |                              |                                  |
|-----------------|---------------------------------------------------|-------------------------------------------------------------------------------------------|-----------------------------------------------|----------------------------------------------------|-------------------------------------------------|--------------------------------------------------------|----------------------------------------------------------------------|---------------------------------------------------|------------------------------------------------|-------------------------------|-----------------------------------------|---------------------------------------------|-------------------------------|---------------------------------|------------------------------|---------------------------------|------------------------------|----------------------------------|
| etai            | ls for (                                          | Georgia Powe                                                                              | er (0000                                      | 0041                                               | 65), Voı                                        | icher, 2                                               | 012, 57                                                              | 000 -                                             | Abraham                                        | Baldwii                       | n Agri C                                | ollege                                      |                               |                                 |                              |                                 |                              |                                  |
| tecord          | [\$Drill<br>Voucher<br>Lines].<br>[Voucher<br>Id] | [\$Drill [\$Drill<br>Voucher Voucher<br>Lines]. Lines].<br>[Invoice [Invoice<br>Id] Date] | [\$Drill<br>Voucher<br>Lines].<br>[Vendor Id] | [\$Drill<br>Voucher<br>Lines].<br>[Vendor<br>Name] | [\$Drill<br>Voucher<br>Lines].<br>[Description] | [\$Drill<br>Voucher<br>Lines].<br>[Monetary<br>Amount] | [\$Drill Vouc<br>VoucherLines<br>Lines]. [Pay<br>[Po Id] Appl<br>Amo | rill<br>cher<br>s], l<br>vment J<br>lied<br>vunt] | [\$Drill Voucher<br>ines].[Payment  <br>nfo] i | [\$Account].<br>Source<br>ey] | [\$Account].<br>[Unique<br>Description] | [\$Budget<br>Reference].<br>[Source<br>Key] | [\$Class].<br>[Source<br>Key] | [\$Department].<br>[Source Key] | [\$Fund].<br>[Source<br>Key] | [\$Program].<br>[Source<br>Key] | [\$Project].<br>[Source Key] | [Voucher<br>Lines].<br>[Voucher] |
|                 | 04017555                                          | 00033-<br>48409 2011-06-27<br>2000:00:00.000                                              | 0000004165                                    | Georgia<br>Power                                   | MAIN                                            | 103385.490                                             | 1033                                                                 | 385.490 <sup>0</sup>                              | Chk#177108<br>ate:07/08/2011<br>Amt\$103385.49 | 717200                        | 717200 -<br>Electricity<br>(57000)      | 2012                                        | 11000                         | 9940000                         | 10600                        | 17400                           | UNSPECIFIED                  | 103385.49                        |
|                 | 04017600                                          | 00033-<br>46503 2011-06-28<br>1800:00:00.000<br>6/2011                                    | 0000004165                                    | Georgia<br>Power                                   | Street lights                                   | 20.530                                                 |                                                                      | -20.530[                                          | Chk#177127<br>ate:07/08/2011<br>Amt\$20.53     | 717200                        | 717200 -<br>Electricity<br>(57000)      | 2012                                        | 11000                         | 9940000                         | 10600                        | 17400                           | UNSPECIFIED                  | 20.53                            |
|                 | 04018052                                          | 90857-<br>40011 2011-07-14<br>1000:00:00.000<br>7/2011                                    | 0000004165                                    | Georgia<br>Power                                   | DS/F&S                                          | 364.460                                                | -3                                                                   | 364.460[                                          | Chk#177413<br>ate:07/27/2011<br>Amt\$10330.93  | 717200                        | 717200 -<br>Electricity<br>(57000)      | 2012                                        | 11000                         | 4000110                         | 10000                        | 11300                           | UNSPECIFIED                  | 364.46                           |
|                 | 04018055                                          | 91697-<br>40013 2011-07-14<br>1000:00:00.000                                              | 0000004165                                    | Georgia<br>Power                                   | pump                                            | 76.510                                                 |                                                                      | -76.5100                                          | Chk#177413<br>Date:07/27/2011<br>Amt\$10330.93 | 717200                        | 717200 -<br>Electricity<br>(57000)      | 2012                                        | 11000                         | 4000110                         | 10000                        | 11300                           | UNSPECIFIED                  | 76.51                            |

Users have the option to export this data to Microsoft Excel if needed - Please see page 29 (section 5) on the iStrategy Executive User Training Guide for tips on exporting iStrategy report data to Excel.

#### Additional Options for Displaying Procurement Reports

#### View Tab

Just like the budget to actual reports, you can use the view tab to show a grid and/or a chart for vendor spend data.

In this example, the chart shows vendor spend by year and the differences between the year. To chart this data, select the **View** tab and then select the **Grid and Chart** option on the left side of the screen.

| C ProClarity - Windows Internet Explorer                                                                                                    |                                                                                                    |                                                                                                    |
|----------------------------------------------------------------------------------------------------|----------------------------------------------------------------------------------------------------|----------------------------------------------------------------------------------------------------|
| 🜀 🕞 👻 🕷 https://frweb.usg.edu/pas/en/sr                                                                                                    | c/prodarty.asp?uConfig=&book={1128BA89-4EDE-4739-50F4-E98CC3DF808A}&page={38DEF9C7-2864-48A6-8142-89751F21235B}&folder=root&LbID={EDC51550-5C4E-4205-A926-968FB848672B}                                                                                                    | Mahool Search                                                                                                    |
| Eile Edit Yiew Favorites Tools Help                                                                                                    |                                                                                                    |                                                                                                    |
| 🚖 🕸 🔇 ProClarity                                                                                                    |                                                                                                    | 🏠 🔹 🔂 🝸 🖶 👻 📴 Page 🛪 🚳 🎯 Tools 🗸 🍟                                                                                                    |
|                                                                                                    |                                                                                                    |                                                                                                    |
| Contents Navigation Data Lay                                                                                                    | yout View Jort Filter -                                                                                                    | ProClarity analytics server                                                                                                    |
| Lbraries » Standard Report Catalog » Procurement                                                                                                    | <u>Reports 🗧 🖓 🔨 150 50 Vendor Spend by Fiscal Year</u> » Voucher for 2012, 57000 - Abraham Baldwin Agri College (Unique Description) 🕕                                                                                                    | 🖸 🏟 🚝 🎂 🕐 🕐                                                                                                    |
| 🔇 View 🛞 c                                                                                                    | alendar Fiscal: 2012 💙 Business Unit: 57000 - Abraham Baldwin Agri College 💌                                                                                                    |                                                                                                    |
| How do I<br>Export a orid to Excel?<br>Display crand totak and subtotak?<br>Open the Decorrosition Tree?<br>Display data in a chart?<br>Fattee and row or column headers?<br>More heb                                                                                                    | 500 K 400 K 300 K 400 K                                                                                                    | J.T. Turmer Construction Co Inc (0000400284)<br>Sodexo, Inc & Affiliates (0000011622)<br>Georgia Power (000000185)<br>CC POLAOS Learning (000000178)<br>A T&T Comm (SE) (000000015)                               |
| Grid only                                                                                                    | 200 K<br>100 K<br>0 K<br>Voucher                                                                                                    | Hever Elacation (000000299)     Hever Elacation (000000299)     DOAS (000000422)     Mocrame HIC companies. The (0000005278)     Tyson Steel Building Products Inc. (0000004582)     La <sup>*</sup> Resize Image |
| Bar chart (horizontal)  Line chant  Area chart  Grid Options  Total  Colum Subtotas  Row Grand Totals  Row Subtotas  Total  Row Subtotas  Row Subtotas  Row Subtotas  Colum Subtotas  Row Subtotas  Row Subtotas  Colum Subtotas  Row Subtotas  Row Subtotas | Voucher           J.T. Tumer Construction Co. Inc. (000400284)         612.371           Sodexx, Inc. & Affinates (000001652)         245.061           Georgia Power (0000004165)         219.331           CENAGEE Learning (0000004764)         155.367           AT&T Comm (SE) (0004000515)         98.148           Parason Education (0000005265)         73.364           DOAS (0000004262)         70.500           McGraw-Hill Companies The (0000063278)         66.497           Tyson Strel Building Poducts Inc. (000000432)         65.970           ABA College Petty Cash (00000519)         58.126           Sutom Mechanica I Co. Inc (00000401)         55.227           Greehem Architecture PC (0000300515)         51.679           TAA (000001707)         49.879           Grahm Leastrock Sustame LI C (000004070)         44.900 | Tosteldes 🕸 1000, • -                                                                                                    |
|                                                                                                    |                                                                                                    | V Trusted sites 🔍 100% 🔹                                                                                                    |

## Sort Tab

By default, the data on the Vendor Spend report is sorted high to low. However, to sort the data differently, select the **Sort** tab at the top of the screen.

| 🖉 ProClarity - Windows Internet Explo                   | rer                                                                      |                     |                                                                                                    |                                                                                                    |                      |
|---------------------------------------------------------|--------------------------------------------------------------------------|---------------------|----------------------------------------------------------------------------------------------------|----------------------------------------------------------------------------------------------------|----------------------|
| 🜀 🕞 👻 https://frweb.usg.edu/pas/e                       | n/src/prodarity.asp?u/Config=&book={1128BA89-48DE-4739-9DF4-E            | E98CC3DF808A}8pa    | age={38DEF9C7-2864-48A6-8142-89751F212358}&folder=root8LbID={EDC51550-5C4E-4205-A926-968F88486728} | 🖌 🔒 🔶 🗙 Vahool Search                                                                                                    | ۹.                   |
| Eile Edit View Favorites Icols Help                     |                                                                          |                     |                                                                                                    |                                                                                                    |                      |
| 🚖 🕸 🏽 🎇 ProClarity                                      |                                                                          |                     |                                                                                                    | 🚹 🔹 🔝 🐇 🖶 🔁 Bage 🔹                                                                                                    | 🚳 🍈 T <u>o</u> ols 🔹 |
|                                                         |                                                                          |                     |                                                                                                    | ProClarit                                                                                                    | V analytics server   |
| Contents Navigation Data                                | Layout viev Sort Filer                                                   |                     |                                                                                                    | ( in the second second s |                      |
| Doranes »Standard Report Catalog »Procurem              | ent Reports » O 🗢 Top 🐱 Televis opend by Hiscal Year » <u>voucher to</u> | or 2012, 57000 - Ab | ranam Baldwin Adri Colege (Unique Description) 🖤                                                   |                                                                                                    |                      |
| Sort (Maple) (S                                         | Calendar Fiscal: 2012 Y Business Unit: 57000 - Abrahar                   | im Baldwin Agri Co  | ilege 🚩                                                                                            |                                                                                                    |                      |
| How do I                                                | •                                                                        | Voucher             |                                                                                                    |                                                                                                    |                      |
| Sort rows?                                              | J.T. Turner Construction Co Inc (0000400284)                             | 512.371             |                                                                                                    |                                                                                                    |                      |
| <ul> <li>Preserve peer groups while sorting?</li> </ul> | Sodexo, Inc & Affiliates (0000011652)                                    | 245.061             |                                                                                                    |                                                                                                    |                      |
| More help                                               | Georgia Power (0000004165)                                               | 219,831             |                                                                                                    |                                                                                                    |                      |
|                                                         | CENGAGE Learning (0000004784)                                            | 155,367             |                                                                                                    |                                                                                                    |                      |
| Sort: No Sort                                           | AT&T Comm (SE) (0000400515)                                              | 98,148              |                                                                                                    |                                                                                                    |                      |
|                                                         | Pearson Education (000000256)                                            | 73,953              |                                                                                                    |                                                                                                    |                      |
|                                                         | Hewlett-Packard (000005055)                                              | 73,054              |                                                                                                    |                                                                                                    |                      |
|                                                         | DOAS (0000004262)                                                        | 70,500              |                                                                                                    |                                                                                                    |                      |
|                                                         | McGraw-Hill Companies, The (0000005278)                                  | 66,497              |                                                                                                    |                                                                                                    |                      |
|                                                         | Tyson Steel Building Products Inc. (0000004392)                          | 65,970              |                                                                                                    |                                                                                                    |                      |
|                                                         | ABA College Petty Cash (0000005109)                                      | 58,126              |                                                                                                    |                                                                                                    |                      |
|                                                         | Sutton Mechanical Co Inc (0000004601)                                    | 55,227              |                                                                                                    |                                                                                                    |                      |
|                                                         | Greenline Architecture PC (0000300515)                                   | 51,679              |                                                                                                    |                                                                                                    |                      |
|                                                         | TIAA (000000127)                                                         | 49,979              |                                                                                                    |                                                                                                    |                      |
|                                                         | Graham Livestock Systems, LLC (0000400907)                               | 44,900              |                                                                                                    |                                                                                                    |                      |
|                                                         | Blackboard Inc (000008677)                                               | 38,306              |                                                                                                    |                                                                                                    |                      |
|                                                         | Southeastern Tennis Courts (0000004260)                                  | 33,200              |                                                                                                    |                                                                                                    |                      |
|                                                         | Tifton,City of (0000004636)                                              | 26,808              |                                                                                                    |                                                                                                    |                      |
|                                                         | Southwest Contract (0000019519)                                          | 17,137              |                                                                                                    |                                                                                                    |                      |
|                                                         | D&H Distributing Co (000008843)                                          | 16,219              |                                                                                                    |                                                                                                    |                      |
|                                                         | Nebraska Book Co (0000004004)                                            | 14,983              |                                                                                                    |                                                                                                    |                      |
|                                                         | Champion Custom Products (0000004017)                                    | 14,100              |                                                                                                    |                                                                                                    |                      |
|                                                         | Plant Telecommunications (0000004182)                                    | 12,804              |                                                                                                    |                                                                                                    |                      |
|                                                         | Wescosa-Florida Inc (0000004799)                                         | 12,628              |                                                                                                    |                                                                                                    |                      |
|                                                         | Growing Georgia (0000400546)                                             | 12,000              |                                                                                                    |                                                                                                    |                      |
|                                                         | Numara Software (0000300904)                                             | 11,192              |                                                                                                    |                                                                                                    |                      |
|                                                         | Doard of Regents (000004663)                                             | 10,891              |                                                                                                    |                                                                                                    |                      |
|                                                         | DOCO Cabaal Employees FOLL (0000401094)                                  | 10,000              |                                                                                                    |                                                                                                    |                      |
|                                                         | Montgomony Brinting LLC (0000004200)                                     | 8,967               |                                                                                                    |                                                                                                    |                      |
|                                                         | T U O (0000004303)                                                       | 0,049               |                                                                                                    |                                                                                                    |                      |
|                                                         |                                                                          |                     |                                                                                                    | Trusted sites                                                                                                    | 100% •               |

On the left side of the screen, change the sort option from **No Sort** to **Voucher**.

| Image: Control State       Image: Control State       Image: Control State <td< th=""><th>C ProClarity - Windows Internet Explor</th><th>rer</th><th></th><th></th></td<>                                                                                                    | C ProClarity - Windows Internet Explor                  | rer                                                                      |                                                                                                    |                             |  |  |  |
|----------------------------------------------------------------------------------------------------|---------------------------------------------------------|--------------------------------------------------------------------------|----------------------------------------------------------------------------------------------------|-----------------------------|--|--|--|
| Be       [dk t geer Fporter Lode [de]         Image: Control to the second of the second of the second                                                               | 🕥 🗸 💘 https://frweb.usg.edu/pas/er                      | n/src/prodarity.asp?ulConfig=8book={1128BA89-4BDE-4739-9DF4-E            | 98CC3DF808A}&page={38DEF9C7-2864-48A6-8142-89751F21235B}&folder=root&LbID={EDC51550-5C4E-4205-A926-968F8848672B} | Yahool Search               |  |  |  |
| Image: Construction         Construction         Constr                                                                                                    | Eile Edit Yiew Favorites Iools Help                     |                                                                          |                                                                                                    |                             |  |  |  |
| Contents         Navigation         Data Layout         View         Soft         ProClarity increases         ProClarity increases         ProClarity increas         ProClarity increases <t< th=""><th>🚖 🕸 🏽 🎇 ProClarity</th><th colspan="6">🚖 🕸 🎆 Produkty</th></t<>                                                                                                    | 🚖 🕸 🏽 🎇 ProClarity                                      | 🚖 🕸 🎆 Produkty                                                           |                                                                                                    |                             |  |  |  |
| Image: Content is not the start of the start of the start o                   |                                                         |                                                                          |                                                                                                    |                             |  |  |  |
| f(r)       Exact Labida - Exact Labida -                                    | Contents Navigation Data                                | Layout View Sort Filter 4                                                |                                                                                                    | ProClarity analytics server |  |  |  |
| C Sort       Colendar Facel:       2012       Business Unit:       \$7000 - Abraham Baldwin Agri Colege         How do L       -       Voucher       -       -       Voucher         1       Colendar Facel:       2012       245.061       -       -       -       -       -       -       -       -       -       -       -       -       -       -       -       -       -       -       -       -       -       -       -       -       -       -       -       -       -       -       -       -       -       -       -       -       -       -       -       -       -       -       -       -       -       -       -       -       -       -       -       -       -       -       -       -       -       -       -       -       -       -       -       -       -       -       -       -       -       -       -       -       -       -       -       -       -       -       -       -       -       -       -       -       -       -       -       -       -       -       -       -       -       -       -                                                                                                    | ff Lbraries » Standard Report Catalog » Procurem        | ent Reports » 🗇 🗘 Top 50 Vendor Spend by Fiscal Year » <u>Voucher fo</u> | r 2012, 57000 - Abraham Baldwin Agri College (Unique Description) 🕕                                              | 🖸 🕰 🖉 🖉 🙆 🖓                 |  |  |  |
| How do L.:         Vaucher           • Satt SWIG         -           • Inserva Deer groups while sotna?         -           • Sott shab         -           • Sott shab         -           • Other Shab         -           • Other Shab                                                                                                    | Sort Monte                                              | Calendar Fiscal: 2012 💌 Business Unit: 57000 - Abrahan                   | n Baldwin Agri College 💌                                                                                         |                             |  |  |  |
| • Soft 20022         • Istrate-Decentation Case (0000040224)         • Istrate-Decentation Case (0000040224)         • Istrate-Decentation Case (0000040224)         • Istrate-Decentation Case (0000040224)         • Istrate-Decentation Case (0000040224)         • Istrate-Decentation Case (0000040224)         • Istrate-Decentation Case (0000040224)         • Istrate-Decentation Case (00000040224)         • Istrate-Decentation Case (00000040224)         • Istrate-Decentation Case (00000040224)         • Istrate-Decentation Case (0000002278)         • Istrate-Decentation Case (0000002278)         • Istrate-Decentation Case (0000002278)         • Istrate-Decentation Case (000000278)         • Istrate-Decentation Case (000000278)         • Istrate-Decentation Case (000000278)         • Istrate-Decentation Case (000000278)         • Istrate-Decentation Case (000000278)         • Istrate-Decentation Case (000000157)         • Istrate-Decentation Case (000000157)         • Istrate-Decentation Case (000000157)         • Istrate-Decentation Case (000000157)         • Istrate-Decentation Case (000000157)         • Istrate-Decentation Case (000000157)         • Istrate-Decentation Case (000000157)         • Istrate-Decentation Case (000000157)         • Istrate-Decentation Case (000000157)                                                                                                    | How do I                                                |                                                                          | Voucher                                                                                                    |                             |  |  |  |
| Creater Decc doubd while Sochool     Sochool Inc & Affiliates (00000155) 245 (91)     Georgia Power (000000478) 155, 357)     Affit Commission (000000256) 73, 953)     Pearson Education (000000256) 73, 953)     Pearson Education (000000256) 73, 954)     Pearson Education (0000000256) 73, 954)     Pearson Education (0000000256) 73, 954)     Pearson Education (0000000256) 73, 954)     Pearson Education (0000000256) 73, 954)     Pearson Education (0000000256) 73, 954)     Pearson Education (0000000256) 73, 954)     Pearson Education (0000000256) 73, 954)     Pearson Education (0000000256) 76, 954     Pearson Education (0000000256) 76, 954     Pearson Education (0000000256) 76, 954     Pearson Education (0000000256) 76, 954     Pearson Education (00000000516) 76, 954     Pearson Education (000000000000000000)     Solutions The (00000000000000) 55, 227     Greenline Archetecture FC (0000000519)     Elackboard Inc (0000000157)     Blackboard Inc (0000000157)     Blackboard Inc (0000000157)     Blackboard Inc (0000000157)     Blackboard Inc (0000000157)     Blackboard Inc (0000000157)     Blackboard Inc (0000000159)     Formore Part Telecommunications (000000117)     Blackboard Inc (000000157)     Blackboard Inc (00000015 | Sort rows?                                              | I.T. Turner Construction Co. Inc (0000400284)                            | 512 371                                                                                                    | ~                           |  |  |  |
| • Idea help         Gengia Power (000004156)         219.831           Sort:         Vio Sort         Vio Sort         Vio Sort           U.S. Sect:         Vio Chem         Vio Sort         98.148           Model Common (SEE)         70.5537         73.054           Vioucher         Vioucher         Vioucher         Parson (SEE) (000040256)         73.953           Howert Packard (000000256)         73.054         Dock (000000278)         70.500           McGram-Hill Companies The (000000278)         76.500         McGram-Hill Companies The (000004278)         76.570           ABA College Petry Cash (00000419)         58.1267         Greenline Architecture (PC (000004097))         58.1267           Greenline Architecture PC (000004007)         44.900         Blackborner (000004260)         33.200           Tdmack (000000127)         93.33.200         Tdmack (000000426)         33.200           Tdmack (0000004260)         33.200         Tdmack (000004260)         33.200           Tdmack College Petry (000004260)         33.200         Tdmack (000004260)         33.200           Tdmack College Petry (000004260)         11.912         14.910         Plant Telecommunications (00000417)         14.900           Beak College Petry (000004260)         12.804         Wescoss-Florida Inc (000004260)<                                                                                                    | <ul> <li>Preserve peer groups while sorting?</li> </ul> | Sodevo Inc & Affiliates (0000011652)                                     | 245 061                                                                                                    |                             |  |  |  |
| Sort:         NS Sort:         CEVICACE:         Lesinguitoria           Sort:         NLS Sort:         CEVICACE:         Lesinguitoria           Victoria         Victoria         Victoria         Victoria           Victoria         Victoria         Victoria         Victoria           Victoria         Victoria         Victoria         Victoria           Victoria         Victoria         Victoria         Victoria           Victoria         Victoria         Victoria         Victoria           Victoria         Victoria         Victoria         Victoria           Victoria         Victoria         Victoria         Victoria           Victoria         Victoria         Victoria         Victoria           Victoria         Victoria         Victoria         Victoria           Victoria         Victoria         Victoria         Victoria           Victoria         Victoria         Victoria         Victoria           Victoria         Victoria         Victoria         Victoria           Victoria         Victoria         Victoria         Victoria           Victoria         Victoria         Victoria         Victoria           Victoria         Victoria                                                                                                    | Mara hala                                               | Georgia Power (000004165)                                                | 219,831                                                                                                    |                             |  |  |  |
| Sort:         No Sort         Parts Comm: (SE) (2003003515)         98: 449           Parts To Existatin: (200000255)         73: 953           Howlet         Parts To Existatin: (200000257)         73: 953           Modifier         Parts To Existatin: (200000257)         75: 950           McGram-Hill Companies: The (200000278)         66: 497           Types: State Bluiding Products Ice: (2000001492)         56: 570           ABA College Fetry Cash: (200001492)         55: 570           Gramm: Linestock: Systems: LLC (200001497)         59: 156           Souther Architecture PC (200000167)         55: 126           Souther Architecture PC (200000167)         54: 3306           Southerstem Tennis Courts (2000004260)         33: 200           Tenn: Cruts (2000004260)         33: 200           Tenn: Cruts (2000004260)         33: 200           Tenn: Cruts (2000004260)         33: 200           Tenn: Cruts (2000004260)         33: 200           Tenn: Cruts (2000004260)         33: 200           Tenn: Cruts (2000004260)         33: 200           Tenn: Cruts (200000427)         14: 933           Southwast Centract (200000427)         14: 933           Champion Custom Products (200000417)         14: 100           Plant Telecommunications (2000004172)         12:                                                                                                    | • <u>Hore neipin</u>                                    | CENGAGE Learning (0000004784)                                            | 155 367                                                                                                    |                             |  |  |  |
| Soft         Pearson Education (2000002256)         73 953           Howert Packard (20000002556)         73 054           DOAS (2000004262)         70 500           McGraw HL Compariso The (200000575)         66 497           Tyson Steel Building Products Inc. (2000004322)         66 497           Tyson Steel Building Products Inc. (200000515)         51 679           TAAA (200000515)         51 679           TAAA (200000127)         48 979           Gradman Levetsck Systems, LLC (200040290)         48 979           Backboard Inc (2000002626)         33 200           Tifton, Cry of (200000458)         26 808           Southwater Termis Courts (200000458)         52 808           Southwater Termis Courts (200000458)         15 28           Wetexces-Printer Termis Courts (200000458)         15 28           Southwater Termis Courts (2000019519)         17 157           Dakh Dembating Co (2000019519)         15 28           Wetexces-Prinds Inc (2000019519)         12 804           Wetexces-Prinds Inc (2000019519)         12 804           Wetexces-Prinds Inc (200001979)         12 828           Wetexces-Prinds Inc (200001979)         12 804           Wetexces-Prinds Inc (200001979)         12 804           Wetexces-Prinds Inc (2000001979)         12 804<                                                                                                    | Outs No Cast                                            | AT&T Comm (SE) (0000400515)                                              | 98 148                                                                                                    |                             |  |  |  |
| Diversity         Personal (000000055)         73.054           Monitoria         Provided (0000000578)         76.500           McSrave-Hill Companies: The (000000578)         66.497           Tyrison Steel Building Products Inc. (0000001932)         56.570           ABA College Petry Cash (000001619)         55.267           Greenline Architecture PC (00000161)         55.2271           Greenline Architecture PC (00000161)         55.2271           Greenline Architecture PC (00000161)         51.679           TXAA (00000127)         49.979           Graham Livestock Systems, LLC (00000407)         44.900           Blackbord Inc (0000002677)         33.306           Southwast Centract (000004260)         33.200           Tfmon. Cry (000004263)         23.200           Tfmon. Cry (000004263)         33.200           Tfmon. Cry (000004261)         17.137           DeH Distributing Co (000004271)         17.137           DeH Distributing Co (00000427)         14.983           Champion Custom Product (00000417)         14.900           Plant Telecommunications (000004182)         12.804           Wescoss-Eriofiah Inc (00000479)         12.628           Growing Georgia (00004054)         12.900           Numara Stoware (00000020041)         11.1                                                                                                    | Sort: No Solt                                           | Pearson Education (000000256)                                            | 73 953                                                                                                    |                             |  |  |  |
| Vacchar         DOAS (000004282)         70.500           McGraw+HI Companies. The (000000579)         66.497         Tyson Steel Building Products Inc. (0000004392)         66.970           ABA College Petty Cash (000000519)         55.227         Graeniae Archtecture PC (000000511)         55.227           Graeniae Archtecture PC (000000515)         51.679         TXAA (000000127)         49.979           Graham Livetsck Systems, LLC (0004090907)         44.900         Blackboard Inc. (000004260)         33.200           Tiftan.Cr.y of (000000458)         26.808         Southeastern Termis Courts (000001951)         17.137           Dakt Distributing Book Contract (000004260)         32.200         Tiftan.Cr.y of (000001951)         16.213           Dakt Distributing Contract (00001951)         17.137         Dakt Distributing Contract (00001951)         16.213           Dakt Distributing Contract (00001951)         17.137         Dakt Distributing Contract (000019613)         16.213           Medrasals Book Contract (000019613)         12.801         Wescoss-Florida Inc. (00001979)         12.828           Wescoss-Florida Inc (000004759)         12.800         Plant Telecommunications (00004017)         12.801           Wescoss-Florida Inc (00004759)         12.808         Plant Telecommunications (00004017)         12.801           Wescoss-Florida Inc (00004759)                                                                                                    | No Sort                                                 | Hewlett-Packard (000005055)                                              | 73.054                                                                                                    |                             |  |  |  |
| McGraw-Hill Companies, The (00000277)         66, 497           Tyros Steel Building Products Inc. (000000430)         55, 970           ABA Collega Petry Cash (000004519)         58, 126           Suttom Mechanical Coline (000004617)         55, 2277           Greenline Architecture PC (00003051)         51, 679           TAA (00000127)         49, 979           Graham Livestock Systems, LLC (000040607)         44, 500           Blackboard Inc (0000002677)         33, 306           Southeastern Temis Courts (000004260)         33, 200           Tfranc, Cry (00000426)         33, 200           Tfranc, Cry (00000426)         33, 200           Tfranc, Cry (000004260)         33, 200           Tfranc, Cry (000004260)         33, 200           Tfranc, Cry (000004260)         17, 137           DeH Dischard Coll (000004270)         14, 593           Champion Custom Praducts (00000417)         14, 100           Plant Telecommunications (00000417)         12, 204           Wescoss-Enrida Inc (00000479)         12, 628           Growing Georgia (000040054)         12, 200           Numars Schware (000030094)         11, 192                                                                                                    | Voucher                                                 | DOAS (0000004262)                                                        | 70,500                                                                                                    |                             |  |  |  |
| Tysen Steel Building Products Inc. (0000004392)       65 970         ABA College Petty Cash (0000005109)       58 126         Sutton Mechanical Co Inc (000000461)       55 227         Greenline Archtecture PC (000000515)       51 679         TNAA (000000127)       49 979         Graham Livetsck Systems, LLC (0000409907)       44 900         Blackboard Inc (000000456)       53 200         Tfhan.Cr.y of (000000456)       28 808         Southeaster Termis Courts (0000019519)       17, 137         DAH Durbhulmg Co (000009843)       16 213         Metrasla Bork Colloque0004080)       15, 258         Petart Telecommunications (000004182)       18 804         Wescoss-Florida Inc (00004759)       12 884         Wescoss-Florida Inc (00004759)       12 804         Wescoss-Florida Inc (00004759)       12 804         Wescoss-Florida Inc (00004759)       12 804         Wescoss-Florida Inc (00004759)       12 804                                                                                                    |                                                         | McGraw-Hill Companies The (0000005278)                                   | 66 497                                                                                                    |                             |  |  |  |
| ABA Collega Petry Cash (00000169)       58, 126         Suttom Machanical Con (00000161)       55, 227         Greenline Architecture PC (000001607)       51, 679         TAA, (00000127)       59, 979         Graham Livestock Systems, LLC (000010907)       44, 900         Blackboard Inc (000000677)       38, 306         Southeastern Temis Courts (00000426)       33, 200         Tfor, Cry (00000426)       33, 200         Tfor, Cry (00000426)       33, 200         Tfor, Cry (00000426)       33, 200         Tfor, Cry (00000426)       13, 200         Tfor, Cry (00000426)       13, 200         Tfor, Cry (00000426)       14, 191         Nebraska Contract (000001477)       14, 100         Plant Telecommunications (00000417)       14, 100         Plant Telecommunications (000004182)       12, 204         Wescoss-Enrolad Inc (00000479)       12, 628         Growing Georgia (000040054)       11, 192                                                                                                    |                                                         | Tyson Steel Building Products Inc. (0000004392)                          | 65.970                                                                                                    |                             |  |  |  |
| Sutton Mechanical Co. Inc (000000461)         55,227           Greenline Archeteure PC (0000300515)         51,679           TAAA (000000127)         49,979           Graham Lisetack, Systems, LLC (000100907)         44,900           Blackboard Inc (0000004677)         38,306           Southeaster Termis Courts (000004260)         32,200           Tithon, Cry of (000004636)         26,808           Southeaster Termis Courts (000019191)         17,137           DAH Distributing Co (000000843)         16,219           Networks above Contract (000019191)         14,198           Peter Termis Courts (000010420)         14,980           Vescoss-Endvide Indon 00001979)         12,628           Growing Georgia (000040240)         14,198           Vescoss-Endvide Indon 0007379)         12,628           Growing Georgia (000040246)         11,192           Numar Software (000030904)         11,192                                                                                                    |                                                         | ABA College Petty Cash (0000005109)                                      | 58 126                                                                                                    |                             |  |  |  |
| Greenline Architecture PC (2000300515)       51 679         TAA (00000127)       45 979         Graham Livestock Systems, LLC (0000400907)       44 900         Blackboard Inc (000000677)       38 306         Southeastern Temis Courts (000004260)       33 200         Téno, Cty (000004266)       28,081         Southwast Centract (000004167)       17,137         DRH Distributing Co (10000843)       16,219         Nebraska Book Co (000004004)       14,983         Champion Outstom Products (00000417)       12,804         Wescoss-Endrag (000040054)       12,804         Wescoss-Endrag (000040054)       12,000         Numara Schware (00003094)       11,192                                                                                                    |                                                         | Sutton Mechanical Co Inc (0000004601)                                    | 55.227                                                                                                    |                             |  |  |  |
| TbA. (000000127)     49 579       Graham     Licetack. Systems, LL (000000907)     44 900       Blackboard Inc (0000001677)     38 306       Southeastern Tennis Courts (0000001260)     33 220       Tiflon. City of (000001456)     26 808       Southwest Centract (0000019519)     17, 137       DAH Distributing Co (000000419)     16 219       Netraska Book Co (0000004104)     14, 983       Champion Cistom Products (00000417)     12, 804       Weeccose-Florida Inc (00004799)     12, 628       Growing Georgia (000040054)     12, 190       Numar Servare (000040074)     12, 204                                                                                                    |                                                         | Greenline Architecture PC (0000300515)                                   | 51,679                                                                                                    |                             |  |  |  |
| Graham Livestock Systems, LLC (0000400907)       44.900         Blackboard Inc (000000677)       38.306         Southeastem Tennis Courts (000004260)       33.200         Téno, Chy (0000042636)       26.808         Southwast Contract (0000019519)       17.137         DRH Distributing Co (000004004)       14.983         Champion Outstom Products (000004017)       14.100         Plant Telecommunications (000004182)       12.804         Weecoscie Florida func (00004079)       12.628         Growing Georgia (000040054)       11.192                                                                                                    |                                                         | TIAA (000000127)                                                         | 49,979                                                                                                    |                             |  |  |  |
| Blackboard Inc (000000877)         38.306           Southeastm Ternic Courts (0000004260)         33.200           Tifton City of (000000453)         26.808           Southwest Contract (0000019519)         17.137           DAH Distributing Co (000004034)         16.219           Nebraska Book Co (000004004)         14.983           Champion Cistom Products (000004017)         14.100           Plant Telecommunications (000004182)         12.804           Weecosca-Findal Inc (00004079)         12.628           Growing Georgia (000400364)         11.192                                                                                                    |                                                         | Graham Livestock Systems, LLC (0000400907)                               | 44 900                                                                                                    |                             |  |  |  |
| Southeastern Temis Courts (000004260)         33,200           Tridn.C.197 (000004266)         26,808           Southwast Contract (0000019519)         17,137           DRH Dimitriving Co. (00000843)         16,219           Nebraska Book Co. (000004004)         14,983           Champion Custom Products (00000417)         14,100           Plant Telecommunications (000004182)         12,804           Weecoss-Finda Inc (00004079)         12,628           Growing Georgia (000040054)         12,000           Numars Schware (00003094)         11,192                                                                                                    |                                                         | Blackboard Inc (000008677)                                               | 38,306                                                                                                    |                             |  |  |  |
| Taton. Cay of (000004555)         26.808           Southwest Contract (0000019519)         17,137           D&H Distributing Co (000004643)         16.219           Nebraska Book Co (000004040)         14.903           Champion Custom Products (000004017)         14.100           Plant Telecommunications (000004182)         12.804           Wescoss-Finda Inc (00004079)         12.628           Growing Georgia (00040034)         11.92                                                                                                    |                                                         | Southeastern Tennis Courts (0000004260)                                  | 33,200                                                                                                    |                             |  |  |  |
| Southwest Contract (0000019519)         17, 137           DRH Distributing Co (00000843)         16, 219           Nebraska Book Co (000004004)         14, 983           Champion Custom Products (000004077)         14, 100           Plant Telecommunications (000004182)         12, 804           Wescoss-Enrolds (000004079)         12, 628           Growing Georgia (0000400546)         12, 000           Numars Software (000030904)         11, 192                                                                                                    |                                                         | Tifton,City of (0000004636)                                              | 26.808                                                                                                    |                             |  |  |  |
| D&H Distributing Co (000008843)         16.219           Nebraska Book Co (00000401)         14.983           Champion Custom Products (000004017)         14.100           Plant Telecommunications (000004182)         12.804           Wescoss-Findad Inc (00004799)         12.628           Growing Georgia (000400246)         12.000           Numar Software (000200904)         11.192                                                                                                    |                                                         | Southwest Contract (0000019519)                                          | 17,137                                                                                                    |                             |  |  |  |
| Nebraska Book Co (000004004)         14.983           Champion Custom Products (000004017)         14.100           Plant Telecommunications (0000004182)         12.804           Wescoss-Endoda (0000400789)         12.628           Growing Georgia (0000400246)         12.000           Numar Schware (000030904)         11.192                                                                                                    |                                                         | D&H Distributing Co (000008843)                                          | 16,219                                                                                                    |                             |  |  |  |
| Champion Custom Products (000000417)         14.100           Plant Telecommunications (0000004182)         12.804           Weecosa-Florida Inc (000004799)         12.628           Growing Georgia (0000400546)         12.000           Numars Software (00003094)         11.192                                                                                                    |                                                         | Nebraska Book Co (0000004004)                                            | 14.983                                                                                                    |                             |  |  |  |
| Plant Telecommunications (000000182)         12.804           Weescose Finded inc (000001799)         12.628           Growing Georgia (0000400546)         12.000           Numars Schware (000030904)         11.192                                                                                                    |                                                         | Champion Custom Products (0000004017)                                    | 14,100                                                                                                    |                             |  |  |  |
| Wescosa-Florida Inc. (000004799)         12,628           Growing Georgia (000400546)         12,000           Numara Stotware (00030094)         11,192                                                                                                    |                                                         | Plant Telecommunications (0000004182)                                    | 12,804                                                                                                    |                             |  |  |  |
| Growing Georgia (2000/400546) 12.000<br>Numara Software (2000200904) 11.192                                                                                                    |                                                         | Wescosa-Florida Inc (0000004799)                                         | 12,628                                                                                                    |                             |  |  |  |
| Numara Software (0000300904) 11,192                                                                                                    |                                                         | Growing Georgia (0000400546)                                             | 12,000                                                                                                    |                             |  |  |  |
|                                                                                                    |                                                         | Numara Software (0000300904)                                             | 11,192                                                                                                    |                             |  |  |  |
| Board of Regents (0000004663) 10.891                                                                                                    |                                                         | Board of Regents (0000004663)                                            | 10,891                                                                                                    |                             |  |  |  |
| Georgia Sealcoating, LLC (0000401094) 10,000                                                                                                    |                                                         | Georgia Sealcoating, LLC (0000401094)                                    | 10,000                                                                                                    |                             |  |  |  |
| DOCO School Employees FCU (000004200) 8,967                                                                                                    |                                                         | DOCO School Employees FCU (0000004200)                                   | 8,967                                                                                                    |                             |  |  |  |
| Montgomery Printing LLC (0000004383) 8.649                                                                                                    |                                                         | Montgomery Printing LLC (0000004383)                                     | 8,649                                                                                                    | ~                           |  |  |  |
|                                                                                                    |                                                         | T 11 0 (0000000710)                                                      | 0.007                                                                                                    |                             |  |  |  |

You are then prompted to select how to sort the data. For this example, the sort order is **Low to High**.

Click the **Apply** button (flashing).

| C ProClarity - Windows Internet Explo                   | iter                                                                       |                                                                                                    |                                  |
|---------------------------------------------------------|----------------------------------------------------------------------------|----------------------------------------------------------------------------------------------------|----------------------------------|
| 😋 🕞 👻 https://frweb.usg.edu/pas/e                       | en/src/proclarity.asp?ulConfig=&book={1128BA89-4BDE-4739-9DF4-E            | 98CC3DF808A}&page={38DEF9C7-2864-48A6-8142-89751F21235B}&folder=root8LbID={EDC51550-5C4E-4205-A926-96EFE84B672B} | Y 🔒 🔶 X Vahool Search 👂 -        |
| Eile Edit View Favorites Iools Help                     |                                                                            |                                                                                                    |                                  |
| 🚖 🕸 🏽 🏽 🎕 ProClarity                                    |                                                                            |                                                                                                    | 🏠 🔹 🔝 🕤 🖶 🔹 🔂 Bage 🔹 🚳 🎯 Tools 🔹 |
|                                                         |                                                                            |                                                                                                    | Pro Clarify"                     |
| Contents Navigation Data                                | a Layout View Sort Filter                                                  | - 2010 F2000 - Markey Baldvin And Calery States Description (                                                    |                                  |
| Lorares « standard Report Catalod #Prourer              | ment Reports * 42 C Top So vendor Spend by Histai Tear * <u>Voucher To</u> | r 2012, 57000 - Abraham Balowin Agn College (Unique Description) 10                                              |                                  |
| Sort (ZAPPY) C                                          | Calendar Fiscal: 2012 M Business Unit: 57000 - Abrahar                     | n Baldwin Agri College 💌                                                                                         |                                  |
| How do I                                                | T.                                                                         | Voucher                                                                                                    |                                  |
| <u>Sort rows?</u>                                       | J.T. Turner Construction Co Inc (0000400284)                               | 512,371                                                                                                    | ~                                |
| <ul> <li>Preserve peer groups while sorting?</li> </ul> | Sodexo, Inc & Affiliates (0000011652)                                      | 245.061                                                                                                    |                                  |
| More help                                               | Georgia Power (0000004165)                                                 | 219.831                                                                                                    |                                  |
|                                                         | CENGAGE Learning (0000004784)                                              | 155,367                                                                                                    |                                  |
| Sort: Voucher                                           | AT&T Comm (SE) (0000400515)                                                | 98,148                                                                                                    |                                  |
|                                                         | Pearson Education (000000256)                                              | 73,953                                                                                                    |                                  |
| O High to Low                                           | Hewlett-Packard (000005055)                                                | 73,054                                                                                                    |                                  |
| Low to High                                             | DOAS (0000004262)                                                          | 70,500                                                                                                    |                                  |
|                                                         | McGraw-Hill Companies, The (0000005278)                                    | 66,497                                                                                                    |                                  |
| -Preserve Peer Groups                                   | Tyson Steel Building Products Inc. (0000004392)                            | 65,970                                                                                                    |                                  |
|                                                         | ABA College Petty Cash (0000005109)                                        | 58,126                                                                                                    |                                  |
|                                                         | Sutton Mechanical Co Inc (0000004601)                                      | 55,227                                                                                                    |                                  |
|                                                         | Greenline Architecture PC (0000300515)                                     | 51,679                                                                                                    |                                  |
|                                                         | TIAA (000000127)                                                           | 49,979                                                                                                    |                                  |
|                                                         | Graham Livestock Systems, LLC (0000400907)                                 | 44,900                                                                                                    |                                  |
|                                                         | Blackboard Inc (000008677)                                                 | 38,306                                                                                                    |                                  |
|                                                         | Southeastern Tennis Courts (0000004260)                                    | 33,200                                                                                                    |                                  |
|                                                         | Tifton,City of (0000004636)                                                | 26,808                                                                                                    |                                  |
|                                                         | Southwest Contract (0000019519)                                            | 17,137                                                                                                    |                                  |
|                                                         | D&H Distributing Co (000008843)                                            | 16,219                                                                                                    |                                  |
|                                                         | Nebraska Book Co (0000004004)                                              | 14,983                                                                                                    |                                  |
|                                                         | Champion Custom Products (0000004017)                                      | 14,100                                                                                                    |                                  |
|                                                         | Plant Telecommunications (0000004182)                                      | 12,804                                                                                                    |                                  |
|                                                         | Wescosa-Florida Inc (0000004799)                                           | 12,628                                                                                                    |                                  |
|                                                         | Growing Georgia (0000400546)                                               | 12,000                                                                                                    |                                  |
|                                                         | Numara Software (0000300904)                                               | 11,192                                                                                                    |                                  |
|                                                         | Board of Regents (0000004663)                                              | 10,891                                                                                                    |                                  |
|                                                         | Georgia Sealcoating, LLC (0000401094)                                      | 10,000                                                                                                    |                                  |
|                                                         | DOCO School Employees FCU (0000004200)                                     | 8,967                                                                                                    |                                  |
|                                                         | Montgomery Printing LLC (0000004383)                                       | 8,649                                                                                                    | ×                                |
| Dana                                                    |                                                                            |                                                                                                    | Trusted sites                    |
| Done                                                    |                                                                            |                                                                                                    | V musicu sites 100% V            |

The data now displays from low to high.

| C ProClarity - Windows Internet Explor           | er                                                                                                    |                                                                  |                                    |  |  |  |
|--------------------------------------------------|----------------------------------------------------------------------------------------------------|------------------------------------------------------------------|------------------------------------|--|--|--|
| 🚱 🕞 👻 https://frweb.usg.edu/pas/er               | 🧿 💽 💌 🔞 https://fiveb.usg.edu/pas/en/src/prodarty.asp?uConfig=8book=(11288A89-480E-4739-90F4-E98CC30F808A)8page={380EF9C7-2864-48A6-8142-89751F212358)6folder=cottaLbID=(E0C51550-9C4E-4205-A926-968FB8486728) |                                                                  |                                    |  |  |  |
| Eile Edit View Favorites Iools Help              |                                                                                                    |                                                                  |                                    |  |  |  |
| 🚖 💠 🚳 ProClarity                                 |                                                                                                    |                                                                  | 🐴 + 👩 - 📾 + 🔂 Page + 🚳 🎯 Tgols + 🎽 |  |  |  |
|                                                  |                                                                                                    |                                                                  |                                    |  |  |  |
| Contents Navigation Data                         | Layout View Sort Y Filter Y                                                                                                    |                                                                  | <b>ProClarity</b> analytics server |  |  |  |
| I Lbraries » Standard Report Catalog » Procureme | ent Reports » 🗇 🗘 Top 50 Vendor Spend by Fiscal Year » Voucher for 2                                                                                                    | 012, S7000 - Abraham Baldwin Agri College (Unique Description) 🕕 | 🖬 🗸 🖏 🖏 🔊 🕐                        |  |  |  |
| Sort Sort                                        | Calendar Fiscal: 2012 🛩 Business Unit: 57000 - Abraham I                                                                                                    | laldwin Agri College 💌                                           |                                    |  |  |  |
| How do I                                         | +                                                                                                    | Voucher                                                          |                                    |  |  |  |
| Sort rows?                                       | GANZ USA LLC (0000013530)                                                                                                    | 4.693                                                            | ~                                  |  |  |  |
| Preserve peer groups while sorting?              | Marsh - Seabury & Smith (0000000149)                                                                                                    | 4,760                                                            |                                    |  |  |  |
| More help                                        | ABAC Foundation (0000004671)                                                                                                    | 4,811                                                            |                                    |  |  |  |
|                                                  | Georgia Technology Authority (0000004611)                                                                                                    | 4,845                                                            |                                    |  |  |  |
| Sort: Voucher                                    | AT&T (0000004170)                                                                                                    | 4,997                                                            |                                    |  |  |  |
|                                                  | Postmaster US (000003808)                                                                                                    | 5,000                                                            |                                    |  |  |  |
| <ul> <li>High to Low</li> </ul>                  | Gerety.Edward V. Jr. (0000401073)                                                                                                    | 5,000                                                            |                                    |  |  |  |
| O Low to High                                    | Branded Custom Sportswear, Inc. (0000400768)                                                                                                    | 5,164                                                            |                                    |  |  |  |
| Records Boor Groups                              | Georgia Collegiate Athletic Association (0000400526)                                                                                                    | 5,250                                                            |                                    |  |  |  |
|                                                  | Boswell Oil Company (000008231)                                                                                                    | 5,467                                                            |                                    |  |  |  |
|                                                  | Kingsmen Coach Lines (0000004504)                                                                                                    | 5,500                                                            |                                    |  |  |  |
|                                                  | Busch Gardens Amusement Park (0000006789)                                                                                                    | 5,563                                                            |                                    |  |  |  |
|                                                  | Tift Regional Medical Center (0000004643)                                                                                                    | 6,000                                                            |                                    |  |  |  |
|                                                  | Fletcher Limestone Inc (0000004508)                                                                                                    | 7,296                                                            |                                    |  |  |  |
|                                                  | Elsevier (0000010454)                                                                                                    | 7,470                                                            |                                    |  |  |  |
|                                                  | Doctors Laboratory Inc (0000018114)                                                                                                    | 7,700                                                            |                                    |  |  |  |
|                                                  | 12 Systems, Inc. (0000401042)                                                                                                    | 7,914                                                            |                                    |  |  |  |
|                                                  | Southern Assoc Of Colleges & Schools (0000004178)                                                                                                    | 7,948                                                            |                                    |  |  |  |
|                                                  | The Hep Company (0000200744)                                                                                                    | 9.007                                                            |                                    |  |  |  |
|                                                  | Montgomon/ Brinting LLC (0000001292)                                                                                                    | 0,007<br>9,640                                                   |                                    |  |  |  |
|                                                  | DOCO School Employees ECU (000004303)                                                                                                    | 8 967                                                            |                                    |  |  |  |
|                                                  | Georgia Sealcosting LLC (0000000000000000000000000000000000                                                                                                    | 0,000                                                            |                                    |  |  |  |
|                                                  | Board of Recents (0000004663)                                                                                                    | 10,891                                                           |                                    |  |  |  |
|                                                  | Numara Software (0000300904)                                                                                                    | 11 192                                                           |                                    |  |  |  |
|                                                  | Growing Georgia (0000400546)                                                                                                    | 12 000                                                           |                                    |  |  |  |
|                                                  | Wescosa-Florida Inc (0000004799)                                                                                                    | 12.628                                                           |                                    |  |  |  |
|                                                  | Plant Telecommunications (0000004182)                                                                                                    | 12.804                                                           |                                    |  |  |  |
|                                                  | Champion Custom Products (0000004017)                                                                                                    | 14,100                                                           |                                    |  |  |  |
|                                                  | Nebraska Book Co (0000004004)                                                                                                    | 14,983                                                           |                                    |  |  |  |
|                                                  | Dellipsion of conservery                                                                                                    | 40.040                                                           |                                    |  |  |  |

### **Filter Tab**

The Filter tab allows users to change the number of vendors that display on the Vendor Spend report. In this example, we ran the **Top 50 Vendor Spend by Fiscal Year report** and selected the **Filter** tab at the top of the screen.

On the left side of the screen, note that the criteria is already entered by the developer to display the top 50 rows by voucher.

| C ProClarity - Windows Internet Explore                                                                                                    | er                                                                |                                                                                                    |                                    |
|----------------------------------------------------------------------------------------------------|-------------------------------------------------------------------|----------------------------------------------------------------------------------------------------|------------------------------------|
| 🔄 🕞 👻 🕷 https://frweb.usg.edu/pas/en,                                                                                                    | /src/proclarity.asp?u/Config=&book={1128BA89-4BDE-4739-9DF4-E5    | 88CC3DF808A}&page={38DEF9C7-2864-48A6-8142-89751F21235B}&folder=root&Lb1D={E0C51550-5C4E-4205-A926-968FB848672B} | Y 🔒 47 X Vahool Search 🖉 🔹         |
| Eile Edit View Favorites Iaols Help                                                                                                    |                                                                   |                                                                                                    |                                    |
| 🚖 🕸 🍕 ProClarity                                                                                                    |                                                                   |                                                                                                    | 🏠 🔹 🔝 🕤 🖶 🔹 📴 Bage 🔹 🖄 🎯 Tools 🔹 🎽 |
|                                                                                                    |                                                                   |                                                                                                    |                                    |
| Contents Navigation Data L                                                                                                    | ayout View Sort Filter                                            |                                                                                                    | <b>ProClarity</b> analytics server |
| II Libraries » Standard Report Catalog » Procureme                                                                                                    | nt Reports » 🗇 🗇 Top 50 Vendor Spend by Fiscal Year » Voucher for | 2012, 57000 - Abraham Baldwin Agri College (Unique Description) 🕕                                                | 🖬 🚔 🛼 🏚 🕐                          |
| C Filter                                                                                                    | Calendar Fiscal; 2012 V Business Unit; 57000 - Abraham            | Baldwin Agri College 👻                                                                                           |                                    |
| How do I                                                                                                    |                                                                   | Vouchar                                                                                                    |                                    |
| <ul> <li>See filtering tips?</li> </ul>                                                                                                    | t IT Turner Construction Co. Inc. (00004000284)                   | Volcher                                                                                                    |                                    |
| • Hide empty rows and columns?                                                                                                    | Salava Jac & Affliates (0000011652)                               | 312,371                                                                                                    |                                    |
| Augh any hole Charge                                                                                                    | Caseria Davias (0000004165)                                       | 249,001                                                                                                    |                                    |
| <u>Apply multiple nicers/</u>                                                                                                    | CENCACE L appring (0000004784)                                    | 213,051                                                                                                    |                                    |
| More help                                                                                                    | AT&T Comm (SE) (0000004704)                                       | 09.149                                                                                                    |                                    |
| Provide the second second seco | Pearson Education (0000000256)                                    | 73,463                                                                                                    |                                    |
| Hide empty rows                                                                                                    | Hewlett-Packard (00000005055)                                     | 73,054                                                                                                    |                                    |
| Hide empty columns                                                                                                    | DOAS (0000004262)                                                 | 70,500                                                                                                    |                                    |
|                                                                                                    | McGraw-Hill Companies The (0000005278)                            | 66.497                                                                                                    |                                    |
| Filter 1                                                                                                    | Tyson Steel Building Products Inc. (0000004392)                   | 65,970                                                                                                    |                                    |
|                                                                                                    | ABA College Petty Cash (0000005109)                               | 58,126                                                                                                    |                                    |
| Hitter:                                                                                                    | Sutton Mechanical Co Inc (0000004601)                             | 55.227                                                                                                    |                                    |
| Show rows                                                                                                    | Greenline Architecture PC (0000300515)                            | 51.679                                                                                                    |                                    |
|                                                                                                    | TIAA (000000127)                                                  | 49.979                                                                                                    |                                    |
| based on Voucher 💌                                                                                                    | Graham Livestock Systems, LLC (0000400907)                        | 44,900                                                                                                    |                                    |
| for                                                                                                    | Blackboard Inc (000008677)                                        | 38,306                                                                                                    |                                    |
|                                                                                                    | Southeastern Tennis Courts (0000004260)                           | 33,200                                                                                                    |                                    |
| in the op 50                                                                                                    | Tifton,City of (0000004636)                                       | 26,808                                                                                                    |                                    |
|                                                                                                    | Southwest Contract (0000019519)                                   | 17,137                                                                                                    |                                    |
| count                                                                                                    | D&H Distributing Co (000008843)                                   | 16,219                                                                                                    |                                    |
|                                                                                                    | Nebraska Book Co (0000004004)                                     | 14,983                                                                                                    |                                    |
| Filter 2                                                                                                    | Champion Custom Products (0000004017)                             | 14,100                                                                                                    |                                    |
|                                                                                                    | Plant Telecommunications (0000004182)                             | 12,804                                                                                                    |                                    |
| Filter: No Filter                                                                                                    | Wescosa-Florida Inc (0000004799)                                  | 12,628                                                                                                    |                                    |
|                                                                                                    | Growing Georgia (0000400546)                                      | 12,000                                                                                                    |                                    |
|                                                                                                    | Numara Software (0000300904)                                      | 11,192                                                                                                    |                                    |
|                                                                                                    | Board of Regents (0000004663)                                     | 10,891                                                                                                    |                                    |
|                                                                                                    | Georgia Sealcoating, LLC (0000401094)                             | 10,000                                                                                                    |                                    |
|                                                                                                    | DOCO School Employees FCU (0000004200)                            | 8,967                                                                                                    |                                    |
|                                                                                                    | Montgomery Printing LLC (0000004383)                              | 8,649                                                                                                    | ×                                  |
| Done                                                                                                    |                                                                   |                                                                                                    | √ Trusted sites 🔍 100% • .:        |

To modify the report to show only the top 10 vendors, change the **in the top** number from 50 to 10 and then select the **Apply** button.

| C ProClarity - Windows Internet Explor           | rer                                                                       |                                                                                                    |                                    |
|--------------------------------------------------|---------------------------------------------------------------------------|----------------------------------------------------------------------------------------------------|------------------------------------|
| 🔄 🔾 👻 👯 https://frweb.usg.edu/pas/er             | n/src/proclarity.asp?uiConfig=8book={1128BA89-48DE-4739-9DF4-E9           | 18CC3DF808A}&page={38DEF9C7-2864-48A6-8142-89751F21235B}&folder=root&Lb1D={E0C51550-5C4E-4205-A926-968FB848672B} | 🗸 🔒 😽 🗙 Yahoo! Search 🖉 🔹          |
| Eile Edit View Favorites Tools Help              |                                                                           |                                                                                                    |                                    |
| 🚖 🕸 🍓 ProClarity                                 |                                                                           |                                                                                                    | 🐴 🔹 🔝 🕤 🖶 🔹 📴 Page 🔹 🖄 🎯 Tools 🔹 🎽 |
|                                                  |                                                                           |                                                                                                    |                                    |
| Contents Navigation Data                         | Layout View Sort Filter                                                   |                                                                                                    | ProClarity analytics server        |
| ff Libration » Standard Report Catalog » Program | ent Reports » A 1/2 Top 50 Vender Spend by Firstel Year » Vender for      | 2012 S2000 - Abraham Baldwin Agri College (Linius Description) (I)                                               |                                    |
| C Filter                                         | Color des Family 2012 V During the E7000 Abraham                          |                                                                                                    |                                    |
|                                                  | Calendar Fiscal: 2012 Business Onic: 37000 - Abraham                      | Badwin Agn College                                                                                               |                                    |
| How do I Apply qu                                | uery for the active tab                                                   | Voucher                                                                                                    |                                    |
| See fitering tips?                               | J.T. Turner Construction Co Inc (0000400284)                              | 512,371                                                                                                    | A                                  |
| <ul> <li>Hide empty rows and columns?</li> </ul> | Sodexo, Inc & Affiliates (0000011652)                                     | 245,061                                                                                                    |                                    |
| <ul> <li>Apply multiple filters?</li> </ul>      | Georgia Power (0000004165)                                                | 219,831                                                                                                    |                                    |
| More help                                        | CENGAGE Learning (0000004784)                                             | 155,367                                                                                                    |                                    |
|                                                  | AT&T Comm (SE) (0000400515)                                               | 98,148                                                                                                    |                                    |
| Hide empty rows                                  | Pearson Education (000000256)                                             | 73,953                                                                                                    |                                    |
| Hide empty columns                               | Hewlett-Packard (000005055)                                               | 73,054                                                                                                    |                                    |
|                                                  | DOAS (000004262)                                                          | 70,500                                                                                                    |                                    |
| Filter 1                                         | McGraw-Hill Companies, The (0000005278)                                   | 66,497                                                                                                    |                                    |
|                                                  | Tyson Steel Building Products Inc. (0000004392)                           | 65,970                                                                                                    |                                    |
| Filter: Top 💙                                    | ABA College Petty Cash (0000005109)                                       | 58,126                                                                                                    |                                    |
| Channe anna                                      | Sutton Mechanical Co Inc (0000004601)                                     | 55,227                                                                                                    |                                    |
| Show rows                                        | Greenline Architecture PC (0000300515)                                    | 51,013                                                                                                    |                                    |
| based on Voucher                                 | Craham Linesteek Sustema LLC (0000400007)                                 | 49,979                                                                                                    |                                    |
|                                                  | Granam Livestock Systems, LLC (0000400907)<br>Blackboard Inc (0000002677) | 44,500                                                                                                    |                                    |
| for 💌                                            | Southeastern Tennis Courte (0000001260)                                   | 30,300                                                                                                    |                                    |
| in the top 10                                    | Titton City of (000004636)                                                | 26.808                                                                                                    |                                    |
|                                                  | Southwast Contract (0000019519)                                           | 20,000                                                                                                    |                                    |
| count                                            | D&H Distributing Co (0000010310)                                          | 16.219                                                                                                    |                                    |
|                                                  | Nebraska Book Co (0000004004)                                             | 14,983                                                                                                    |                                    |
| Filter 2                                         | Champion Custom Products (0000004017)                                     | 14,100                                                                                                    |                                    |
|                                                  | Plant Telecommunications (0000004182)                                     | 12.804                                                                                                    |                                    |
| Filter: No Filter 🗹                              | Wescosa-Florida Inc (0000004799)                                          | 12.628                                                                                                    |                                    |
|                                                  | Growing Georgia (0000400546)                                              | 12,000                                                                                                    |                                    |
|                                                  | Numara Software (0000300904)                                              | 11, 192                                                                                                    |                                    |
|                                                  | Board of Regents (0000004663)                                             | 10,891                                                                                                    |                                    |
|                                                  | Georgia Sealcoating, LLC (0000401094)                                     | 10,000                                                                                                    |                                    |
|                                                  | DOCO School Employees FCU (0000004200)                                    | 8,967                                                                                                    |                                    |
|                                                  | Montgomery Printing LLC (0000004383)                                      | 8,649                                                                                                    | ~                                  |
|                                                  | T 11 0 (000000710)                                                        | 5.00                                                                                                    |                                    |
| Done                                             |                                                                           |                                                                                                    | 🗸 Trusted sites 🔍 100% 🔹           |

The report now shows the top 10 vendors.

| 🖓 ProClarity - Windows Internet Explorer          |                                                                                       |                                                                                                    |                                                 |  |
|---------------------------------------------------|---------------------------------------------------------------------------------------|----------------------------------------------------------------------------------------------------|-------------------------------------------------|--|
| 🔄 🕞 👻 https://frweb.usg.edu/pas/e                 | n/src/proclarity.asp?uiConfig=&book={1128BA89-4BDE-4739-9D                            | F4-E98CC3DF808A}&page={38DEF9C7-2864-48A6-8142-89751F21235B}&folder=root&LbID={EDC51550-5C4E-4205-A926- | 368F88486728}                                   |  |
| in Edit Vew Favortes Look Heb                     |                                                                                       |                                                                                                    |                                                 |  |
| 🚖 🕸 🍕 ProClarity                                  |                                                                                       |                                                                                                    | 🚹 🔹 🔂 🕤 🖶 🔹 📴 Age 🔹 🖄 🎯 Tools 🔹 🎽               |  |
|                                                   |                                                                                       |                                                                                                    |                                                 |  |
| Contents Navigation Data                          | Layout View Sort Filter                                                               |                                                                                                    | <b>ProClarity</b> <sup>*</sup> analytics server |  |
| II Libraries » Standard Report Catalog » Procurem | ent Reports » 🗇 🗢 Top 50 Vendor Spend by Fiscal Year » Vouch                          | er for 2012, 57000 - Abraham Baldwin Agri College (Unique Description) 🕕                                | 🖬 🗸 🖓 🖓 🖓                                       |  |
| Filter                                            | Calendar Fiscal: 2012 💌 Business Unit: 57000 - Abra                                   | aham Baldwin Agri College 💌                                                                             |                                                 |  |
| How do I                                          | •                                                                                     | Voucher                                                                                                 |                                                 |  |
| Hide empty rows and columns?                      | J.T. Turner Construction Co Inc (0000400284)<br>Sodexo, Inc & Affiliates (0000011652) | 512,371 245,061                                                                                         |                                                 |  |
| Apply multiple filters?                           | Georgia Power (0000004165)                                                            | 219,831                                                                                                 |                                                 |  |
| More help                                         | CENGAGE Learning (0000004784)                                                         | 155,367                                                                                                 |                                                 |  |
|                                                   | AT&T Comm (SE) (0000400515)<br>Reamon Education (0000000256)                          | 98,148                                                                                                  |                                                 |  |
| Hide empty rows                                   | Hewlett-Packard (0000005055)                                                          | 73,054                                                                                                  |                                                 |  |
| Hide empty columns                                | DOAS (0000004262)                                                                     | 70,500                                                                                                  |                                                 |  |
| Filter 1                                          | McGraw-Hill Companies, The (0000005278)                                               | 66,497                                                                                                  |                                                 |  |
|                                                   | Tyson Steel Building Products Inc. (0000004392)                                       | 65,970                                                                                                  |                                                 |  |
| Hitter: Top                                       |                                                                                       |                                                                                                    |                                                 |  |
| Show rows 💌                                       |                                                                                       |                                                                                                    |                                                 |  |
| based on Voucher                                  |                                                                                       |                                                                                                    |                                                 |  |
| for 💌                                             |                                                                                       |                                                                                                    |                                                 |  |
| in the top 10                                     |                                                                                       |                                                                                                    |                                                 |  |
|                                                   |                                                                                       |                                                                                                    |                                                 |  |
| count                                             |                                                                                       |                                                                                                    |                                                 |  |
| Filter 2                                          |                                                                                       |                                                                                                    |                                                 |  |
| Elter No Elter                                    |                                                                                       |                                                                                                    |                                                 |  |
|                                                   |                                                                                       |                                                                                                    |                                                 |  |
|                                                   |                                                                                       |                                                                                                    |                                                 |  |
|                                                   |                                                                                       |                                                                                                    |                                                 |  |
|                                                   |                                                                                       |                                                                                                    |                                                 |  |
|                                                   |                                                                                       |                                                                                                    |                                                 |  |
| Done                                              |                                                                                       |                                                                                                    | 🗸 Trusted sites 🔍 100% 🔹                        |  |
|                                                   |                                                                                       |                                                                                                    |                                                 |  |

Other filtering options exist to show different views of the report.

In this example, we want vendors whose voucher spend is above \$100,000 for the fiscal year. To see this data, change the **Filter 1** criteria from **Top** to **Above** and then enter 100000 in the **is above** line. Click **Apply**.

| C ProClarity - Windows Internet Explorer                                                                                                    |                                 |            |
|----------------------------------------------------------------------------------------------------|---------------------------------|------------|
| 🜀 🕢 🔻 🔇 https://fiveb.usg.edu/pas/en/src/prodexty.asp?uCorfig=8boole=(11288A89-48DE-4739-90F4-E90C3DF808A)&page=(30DEF9C7-2864-48A6-8142-89751F212358)&folder=rox8aLbiD=(EDC51550-9C4E-4205-A926-96EF8848672B)                                                                                                    | Yahool Search                   | <b>P</b> • |
| Ele Edt Vew Favorites Iools Help                                                                                                    |                                 |            |
| 🚖 🔅 🎯 Prodesty                                                                                                    | 🚹 🔹 🔝 🐇 🖶 🔹 🔂 gaga 🕶 🦓 🍈 Ti     | ools + »   |
|                                                                                                    |                                 |            |
| Contents Navigation Data Layout View Sort Filter                                                                                                    | ProClarity <sup>Tanalytic</sup> | s server   |
| f / Labraries = Standard Report CaleVine 😳 - ment Reports = 🔿 🔿 Top 50 Yendor Spend by Fiscal Your = Youcher for 2012, 57000 - Abraham Baldwin Agri Calege (Unique Description) 🖲                                                                                                    | 🖬 🛋 🖥                           | s 🐽 🕜      |
| Filter                                                                                                    |                                 |            |
| How for L.       *       Voucher         • Staffkramts tab2       •       •       •         • Idea empty rows and column2       •       •       •         • Additional function       Column2       •       •         • Additional function       Column2       •       •         • Additional function       Column2       •       •         • Additional function       Column2       •       •         • Mode empty rows       Column3       •       •       •         • Hide empty rows       Column3       •       •       •         • Hide empty rows       Column3       •       •       •         • Hide empty rows       Column3       •       •       •         • Hide empty rows       Column3       •       •       •         • Hide empty rows       Column3       •       •       •         • Hide empty rows       Column3       •       •       •       •         • Hide empty rows       •       •       •       •       •       •       •         • Hide empty rows       •       •       •       •       •       •       •       •       •       • </th <th></th> <th></th> |                                 |            |
|                                                                                                    | 🗸 Trusted sites 🗮 100           | % •        |

The report now shows vendors whose voucher spend is above \$100,000 for the selected Fiscal Year.

| 🖉 ProClarity - Windows Internet Explorer                                                                                                    |                                    |
|----------------------------------------------------------------------------------------------------|------------------------------------|
| 🔇 💭 🕶 🎕 https://finueb.usg.edu/pas/en/src/prodarby.asp?u/Config=8book=(11288A89-480E-4739-40F4-E98C/3DF808A)&page=(380EF9C7-2864-48A6-8142-89751F21238B)&folder=rootal.biD=(E0C51530-9C4E-4205-4926+2980-4000)                                                                                                    | 5728} 💌 🔒 🕂 🗙 Vahool Search 🖉 🗸    |
| Elle Edit Yew Favorites Iools Help                                                                                                    |                                    |
| 🚖 🕸 🎼 hodasty                                                                                                    | 🚹 🔹 🔝 👘 🖷 🖬 Page 🕶 🐴 🎯 Tools 👻 🎽   |
| Contents Navigation Data Layout View Sort Filter *                                                                                                    | <b>ProClarity</b> analytics server |
| 所 <u>Ukranies = Standard Report Catalog = Broazement Reports = 🗇 🔿 too 50 Vendor Spend by Fiscal Year</u> = Youcher for 2012, 57000 - Abraham Baldwin Agri College (Unique Descripton) 🖤                                                                                                    | 🖬 🗸 🖉 🕲 🕐                          |
| S Filter Calendar Fiscal 2012 W Business Unit: 57000 - Abraham Baldwin Agri College V                                                                                                    |                                    |
| How do L         1         Voucher           See fiftem top2         CEGAGE Learning (000004784)         155.367           Hide smokr tows and columns2         Georgia Power (000004166)         219.831           - Analv. mukbe fitten2         J.T. Tumer Construction to for (000000284)         512.371           - More helo         Sodexo, Inc & Affiliates (0000011652)         245.061 |                                    |
| Hide empty rows     Hide empty columns                                                                                                    |                                    |
| Filter 1                                                                                                    |                                    |
| Fiter: Above 💌                                                                                                    |                                    |
| Show rows                                                                                                    |                                    |
| based on Voucher                                                                                                    |                                    |
| for v                                                                                                    |                                    |
| is above 100000                                                                                                    |                                    |
| Filter 2                                                                                                    |                                    |
| Fiter: No Fiter 💌                                                                                                    |                                    |
|                                                                                                    |                                    |
| Done                                                                                                    | 🚽 🗸 Trusted sites 🔍 100% 🔹         |

### Customizing the Vendor Spend Report

The Data Layout tab is used similarly in Vendor Spend reports as it is in Budget to Actuals reports. In both reports, users have the option to customize the report to fit their preferences.

To customize the report, select the **Data Layout** tab at the top of the screen.

| C ProClarity - Windows Internet Explor          | er                                                                                                    |                  |                                                                                                    |                                    |                          |
|-------------------------------------------------|----------------------------------------------------------------------------------------------------|------------------|----------------------------------------------------------------------------------------------------|------------------------------------|--------------------------|
| 😋 🕞 👻 https://frweb.usg.edu/pas/er              | n/src/proclarity.asp?uiConfig=8book={1128BA89-48DE-4739-9DF4-E                                                                                                    | 98CC3DF808A}8p   | age={38DEF9C7-2864-48A6-8142-89751F21235B}&folder=root&LbID={E0C51550-5C4E-4205-A926-968F8848672B} | 🖌 🔒 😽 🗙 Vahool Search              | . م                      |
| File Edit View Favorites Tools Help             |                                                                                                    |                  |                                                                                                    |                                    |                          |
| 🚖 🚸 🔊 ProClarity                                |                                                                                                    |                  |                                                                                                    | <b>∧</b> • □ • <b>→</b> • <b>→</b> | Page - 🐴 🍈 Tools - '     |
|                                                 |                                                                                                    |                  |                                                                                                    |                                    |                          |
| E Contents Navigation Data                      | Lawaut Villey Fast Filter d                                                                                                    |                  |                                                                                                    | Pro                                | Clarity analytics server |
| If thereins a Standard Report Catalog a Diversi | and Descent A Col Tan 50 Mender Second by Electri Vers 🕄                                                                                                    |                  |                                                                                                    |                                    |                          |
| in Date land the for the former                 | and a second second sec |                  |                                                                                                    |                                    |                          |
| C Data Layout (2400W) (3                        | Calendar Fiscal: 2012 Y Business Unit: 57000 - Abrahan                                                                                                    | n Baldwin Agri C | ollege 💙                                                                                           |                                    |                          |
| How do I                                        | •                                                                                                    | Voucher          |                                                                                                    |                                    |                          |
| Arrange items on rows and columns?              | J.T. Turner Construction Co Inc (0000400284)                                                                                                    | 512,371          |                                                                                                    |                                    | 1                        |
| <ul> <li>Swap rows and columns?</li> </ul>      | Sodexo, Inc & Affiliates (0000011652)                                                                                                    | 245,061          |                                                                                                    |                                    |                          |
| <ul> <li>Add members of a hierarchy?</li> </ul> | Georgia Power (0000004165)                                                                                                    | 219,831          |                                                                                                    |                                    |                          |
| Create a dron-down menu (slicer)?               | CENGAGE Learning (0000004784)                                                                                                    | 155,367          |                                                                                                    |                                    |                          |
| - Mara hala                                     | AT&T Comm (SE) (0000400515)                                                                                                    | 98,148           |                                                                                                    |                                    |                          |
| • More nep                                      | Pearson Education (000000256)                                                                                                    | 73,953           |                                                                                                    |                                    |                          |
|                                                 | Hewlett-Packard (000005055)                                                                                                    | 73,054           |                                                                                                    |                                    |                          |
| Rows Te Edit                                    | DOAS (0000004262)                                                                                                    | 70,500           |                                                                                                    |                                    |                          |
| Vendor (Set: Unique Des                         | McGraw-Hill Companies, The (0000005278)                                                                                                    | 66,497           |                                                                                                    |                                    |                          |
| Divot                                           | Tyson Steel Building Products Inc. (0000004392)                                                                                                    | 65,970           |                                                                                                    |                                    |                          |
|                                                 | ABA College Petty Cash (0000005109)                                                                                                    | 58,126           |                                                                                                    |                                    |                          |
| < > + Up                                        | Sutton Mechanical Co Inc (0000004601)                                                                                                    | 55,227           |                                                                                                    |                                    |                          |
|                                                 | Greenline Architecture PC (0000300515)                                                                                                    | 51,679           |                                                                                                    |                                    |                          |
| Columns Down                                    | TIAA (000000127)                                                                                                    | 49,979           |                                                                                                    |                                    |                          |
| Measures (Voucher)                              | Graham Livestock Systems, LLC (0000400907)                                                                                                    | 44,900           |                                                                                                    |                                    |                          |
|                                                 | Blackboard Inc (000008677)                                                                                                    | 38,306           |                                                                                                    |                                    |                          |
|                                                 | Southeastern Tennis Courts (0000004260)                                                                                                    | 33,200           |                                                                                                    |                                    |                          |
|                                                 | Tifton,City of (0000004636)                                                                                                    | 26,808           |                                                                                                    |                                    |                          |
|                                                 | Southwest Contract (0000019519)                                                                                                    | 17,137           |                                                                                                    |                                    |                          |
| 🖓 Background                                    | D&H Distributing Co (000008843)                                                                                                    | 16,219           |                                                                                                    |                                    |                          |
| 🗐 Calendar Fiscal (Set: Last 7 Fiscal 🔺         | Nebraska Book Co (0000004004)                                                                                                    | 14,983           |                                                                                                    |                                    |                          |
| Account                                         | Champion Custom Products (0000004017)                                                                                                    | 14,100           |                                                                                                    |                                    |                          |
| Business Unit (Set: Lear Descend                | Plant Telecommunications (0000004182)                                                                                                    | 12,804           |                                                                                                    |                                    |                          |
| Account Hierarchies                             | Wescosa-Florida Inc (0000004799)                                                                                                    | 12,628           |                                                                                                    |                                    |                          |
| Account Hierarchies Hierarchy                   | Growing Georgia (0000400546)                                                                                                    | 12,000           |                                                                                                    |                                    |                          |
| Budget Reference 🥥                              | Numara Software (0000300904)                                                                                                    | 11,192           |                                                                                                    |                                    |                          |
| Calendar Rudnet                                 | Board of Regents (0000004663)                                                                                                    | 10,891           |                                                                                                    |                                    |                          |
|                                                 | Georgia Sealcoating, LLC (0000401094)                                                                                                    | 10,000           |                                                                                                    |                                    |                          |
| 📑 Slice 🗗 Combine                               | DOCO School Employees FCU (0000004200)                                                                                                    | 8,967            |                                                                                                    |                                    |                          |
| · · · · · · · · · · · · · · · · · · ·           | Montgomery Printing LLC (0000004383)                                                                                                    | 8,649            |                                                                                                    |                                    |                          |
| Done                                            |                                                                                                    |                  |                                                                                                    | ✓ Trusted sites                    | € 100% -                 |

### **Edit Functionality**

To edit the vendor information in the **Data Layout** tab, make sure the vendor is highlighted in the rows section and click on the **Edit** button.

| C ProClarity - Windows Internet Explor          | er                                                             |                                                                                                    |                                    |
|-------------------------------------------------|----------------------------------------------------------------|----------------------------------------------------------------------------------------------------|------------------------------------|
| 🚱 🗣 🔊 https://frweb.usg.edu/pas/er              | n/src/prodarity.asp?uiConfig=8book={1128BA89-4BDE-4739-9DF4-E5 | 88CC3DF808A}&page={38DEF9C7-2864-4BA6-8142-89751F21235B}&folder=root8LbID={E0C51550-5C4E-4205-A926-96BFB84B672B} | Yahool Search                      |
| File Edit View Favorites Tools Help             |                                                                |                                                                                                    |                                    |
| 🚖 🕸 🔊 ProClarity                                |                                                                |                                                                                                    | 🏠 - 📓 - 🖶 - 🔂 2006 - 🍕 🎯 Tools - 🍅 |
|                                                 |                                                                |                                                                                                    | Due Olevites"                      |
| Contents Navigation Data                        | Layout View Sort Filter                                        |                                                                                                    | Proclanty analytics server         |
| Ibraries »Standard Report Catalog »Procurement  | ent Reports » 🏠 🖑 Top 50 Vendor Spend by Fiscal Year 🕄         |                                                                                                    | 🖸 🛍 🖉 🖨 🖓 🙆 🕐                      |
| 🔇 Data Layout 🔅 Apply 🔗                         | Calendar Fiscal: 2012 Musiness Unit: 57000 - Abraham           | i Baldwin Agri College 💌                                                                                         |                                    |
| How do I                                        |                                                                | Voucher                                                                                                    |                                    |
| Arrange items on rows and columns?              | LT. Turner Construction Co. Inc. (0000400284)                  | 512 371                                                                                                    | ~                                  |
| <ul> <li>Swap rows and columns?</li> </ul>      | Sodexo, Inc & Amilates (0000011652)                            | 245.061                                                                                                    |                                    |
| <ul> <li>Add members of a bierarchy2</li> </ul> | Georgia Power (0000004165)                                     | 219 831                                                                                                    |                                    |
| - Craste a dran dawn manu (disas)3              | CENGAGE Learning (0000004784)                                  | 155 367                                                                                                    |                                    |
| Creace a drop-down mend (sicer)/                | AT&T Comm (SE) (0000400515)                                    | 98.148                                                                                                    |                                    |
| <u>More neip</u>                                | Pearson Education (000000256)                                  | 73,953                                                                                                    |                                    |
|                                                 | Hewlett-Packard (0000005055)                                   | 73.054                                                                                                    |                                    |
| Rows                                            | DOAS (0000004262)                                              | 70,500                                                                                                    |                                    |
| Vendor (Set: Unique Des                         | McGraw-Hill Companies, The (0000005278)                        | 66,497                                                                                                    |                                    |
| 🔛 Pivot                                         | Tyson Steel Building Products Inc. (0000004392)                | 65,970                                                                                                    |                                    |
|                                                 | ABA College Petty Cash (0000005109)                            | 58,126                                                                                                    |                                    |
| < > + Un                                        | Sutton Mechanical Co Inc (0000004601)                          | 55,227                                                                                                    |                                    |
|                                                 | Greenline Architecture PC (0000300515)                         | 51,679                                                                                                    |                                    |
| E Columns                                       | TIAA (000000127)                                               | 49,979                                                                                                    |                                    |
| Measures (Voucher)                              | Graham Livestock Systems, LLC (0000400907)                     | 44,900                                                                                                    |                                    |
|                                                 | Blackboard Inc (000008677)                                     | 38,306                                                                                                    |                                    |
|                                                 | Southeastern Tennis Courts (0000004260)                        | 33,200                                                                                                    |                                    |
|                                                 | Tifton,City of (0000004636)                                    | 26,808                                                                                                    |                                    |
|                                                 | Southwest Contract (0000019519)                                | 17,137                                                                                                    |                                    |
| Background                                      | D&H Distributing Co (000008843)                                | 16,219                                                                                                    |                                    |
| 🗂 Calendar Fiscal (Set: Last 7 Fiscal 🔺         | Nebraska Book Co (0000004004)                                  | 14,983                                                                                                    |                                    |
| Account                                         | Champion Custom Products (0000004017)                          | 14,100                                                                                                    |                                    |
| Account Type                                    | Plant Telecommunications (0000004182)                          | 12,804                                                                                                    |                                    |
| Account Hierarchies                             | Wescosa-Florida Inc (0000004799)                               | 12,628                                                                                                    |                                    |
| Account Hierarchies Hierarchy                   | Growing Georgia (0000400546)                                   | 12,000                                                                                                    |                                    |
| Budget Reference                                | Numara Software (0000300904)                                   | 11,192                                                                                                    |                                    |
| < signat kindat                                 | Board of Regents (0000004663)                                  | 10,891                                                                                                    |                                    |
|                                                 | Georgia Sealcoating, LLC (0000401094)                          | 10,000                                                                                                    |                                    |
| 🕤 Sice 🗗 Combine                                | DOCO School Employees FCU (0000004200)                         | 8,967                                                                                                    |                                    |
| · · · · · · · · · · · · · · · · · · ·           | Montgomery Printing LLC (0000004383)                           | 8,649                                                                                                    | ×                                  |
| Done                                            |                                                                |                                                                                                    | 🗸 Trusted sites 🔍 100% 🔹 💡         |

| https://frweb.usg.edu/?minWidth=660                                                                                                    | &minHeight=400&cub                       | e=%2E%2E%2F%2E%2E%2Fc            |       |
|----------------------------------------------------------------------------------------------------|------------------------------------------|----------------------------------|-------|
| Edit Hierarchy                                                                                                    |                                          |                                  | 0     |
| Hierarchy: Vendor                                                                                                    |                                          |                                  |       |
| 📔 Browse 🏟 Search 🗟 Shared Items                                                                                                    |                                          | Show in view:                    |       |
| Available items:                                                                                                    |                                          | Set: Unique Description of All V | endoi |
| <ul> <li>■ Default (All Vendors)</li> <li>All Vendors</li> <li>■ 57000</li> <li>■ Federal</li> <li>■ 100 Black Men of Atlant;</li> <li>■ 1st American Courier Sei</li> <li>■ 20/20 Enterprises (0000</li> <li>■ 3M Safety and Security (</li> <li>■ 3rd Millennium Classroom</li> <li>■ 3tailer LLC (0000400856</li> <li>■ 4imprint (000006338)</li> <li>■ A &amp; A Tool Company, In ♥</li> </ul> | Add  Add Add Add Add Add Add Add Add Add |                                  |       |
| Add Descendants                                                                                                    |                                          | OK Cand                          | cel   |

Expand the vendor dimension and scroll down to find vendors you wish to display on the report.

As an alternative users can search by Vendor Name and/or Vendor ID to quickly identify a vendor using the **Search** tab.

In this example, select the **Search** tab and type in the vendor name "Stap" and click the "Go" button. Note: iStrategy is not case sensitive, so the same results will show for "STAP," "stap," or "Stap."

| https://frweb.usg.edu/?minWidth=660                                                 | )&minHeight=400&cub                                               | 0e=%2E%2E%2F%2E%2E%2Fc       |                 |
|-------------------------------------------------------------------------------------|-------------------------------------------------------------------|------------------------------|-----------------|
| Edit Hierarchy                                                                      |                                                                   |                              | 0               |
| Hierarchy: Vendor                                                                   |                                                                   |                              |                 |
| 🚼 Browse 🖓 Search 💽 Shared Items                                                    | 7                                                                 | Show in view:                |                 |
| Search: stap Go<br>Results:<br>Staples (000006816)<br>Staples,Lauren D (0000011460) | Add     ▷       Add All     ▷       ×4 Remove       ×4 Remove All | Set: Unique Description of A | Vendor<br>ancel |

Next, select the **Remove** button. This will clear out the **Show in View** section.

| Chttps://frweb.usg.edu/?minWidth=660                                                 | &minHeight=400&cube=%2E%2E%2F%2E%2E%2Fc                |          |
|--------------------------------------------------------------------------------------|--------------------------------------------------------|----------|
| 📱 Edit Hierarchy                                                                     |                                                        | 0        |
| Hierarchy: Vendor                                                                    |                                                        |          |
| 🚏 Browse 🆓 Search 🙆 Shared Items                                                     | Show in view:                                          |          |
| Search: stap Go<br>Results:<br>Staples (0000006816)<br>Staples,Lauren D (0000011460) | Add ♪<br>Add All ♪<br>*⊴ Remove<br>*☆ Remove All<br>OK | Cancel   |
|                                                                                      | 1                                                      | 8   Page |

Then select the Staples vendor. Click the **Add** button.

Alternately, a user can also search by Vendor ID by following the same steps.

| Edit Hierarchy                               | - |
|----------------------------------------------|---|
|                                              | 0 |
| Hierarchy: Vendor                            |   |
| Browse 🆓 Search 💿 Shared Items Show in view: |   |
| Search 6816 Go                               |   |
| Results:                                     |   |
| Add All                                      |   |
| Saylor, Stephen A (0000016816)               |   |
|                                              |   |
| Remove All                                   |   |
|                                              |   |
|                                              |   |
|                                              |   |
|                                              |   |
|                                              |   |
| OK Cance                                     |   |

Select OK.

| https://frweb.usg.edu/?minWidth=660&minHeight=400&cube=%2E%2E%2F%2E%2E%2Fc                            | _ 🗆 🛛  |
|----------------------------------------------------------------------------------------------------|--------|
| Edit Hierarchy                                                                                        | 0      |
| Hierarchy: Vendor  Browse ASearch Shared Items Search: stap Go Add Add Add Add Add Add Add Add Add Ad | Cancel |
| ОК                                                                                                    | Cancel |

The report will show just the vendor spend for Staples.

| 🖉 ProClarity - Windows Internet Explorer                                                                                                    |                      |                          |
|----------------------------------------------------------------------------------------------------|----------------------|--------------------------|
| 💽 💭 🔹 Tetys://fweb.usg.edu/pas/en/src/proderty.esp?uCorfig=8book=(11288489-480E-4739-50F4-E98CC30F48084)spage=(380EF9C7-2864-4886-8142-69751F212258)sfolder=rootal.b1D=(E0C51550-5C4E-4205-498E-4886-982E980-4886-8142-69751F212258)sfolder=rootal.b1D=(E0C51550-5C4E-4205-498E-4886-982E980-4886-8142-69751F212258)sfolder=rootal.b1D=(E0C51550-5C4E-4205-498E-4886-982E980-4886-8142-69751F212258)sfolder=rootal.b1D=(E0C51550-5C4E-4205-498E-4886-982E980-4886-8142-69751F212258)sfolder=rootal.b1D=(E0C51550-5C4E-4205-498E-4886-982E980-4886-8142-69751F212258)sfolder=rootal.b1D=(E0C51550-5C4E-4205-498E-4886-982E980-4886-8142-69751F212258)sfolder=rootal.b1D=(E0C51550-5C4E-4205-498E-4886-982E980-4886-8142-69751F212258)sfolder=rootal.b1D=(E0C51550-5C4E-4205-498E-4886-982E980-4886-8142-69751F212258)sfolder=rootal.b1D=(E0C5150-5C4E-4205-498E-4886-982E980-4886-8142-69751F212258)sfolder=rootal.b1D=(E0C51550-5C4E-4205-498E-4886-8142-69751F212258)sfolder=rootal.b1D=(E0C51550-5C4E-4205-498E-4886-8142-69751F212258)sfolder=rootal.b1D=(E0C5150-5C4E-4205-498E-4886-8142-69751F212258)sfolder=rootal.b1D=(E0C5150-5C4E-4205-498E-4886-4886-4880-4898-4880-4888-4880-4888-4880-4888-4888 | Vahoo! Search        | . ۵                      |
| Ele Edk Yew Fgyorites Iools Help                                                                                                    |                      |                          |
| 🛊 🏟 🔊 hodaty                                                                                                    | 🚹 • 🔝 🐇 🖶 • 🕞 Bage • | • 🐴 💮 T <u>o</u> ols • » |
|                                                                                                    | ProClari             | 614 <sup>11</sup>        |
| Contents Havigston Data Layout View Sort Filter                                                                                                    | Procian              | y analytics server       |
| 11 Udata / Select Loop Land Loop Land Loop Land Land Land Land Land Land Land Land                                                                                                    |                      |                          |
| Bow da La Caenda Faca: 2012 Visuanas Unit: 5/000 - Autanian Bauwin Agin Colege V                                                                                                    |                      |                          |
| Arrange tems on rows and columns?     Staples (0000006816) 463                                                                                                    |                      |                          |
| Stylap rows and columns?     Add market of a binerative?                                                                                                    |                      |                          |
| Create a drop-down menu (siceh)                                                                                                    |                      |                          |
| • More help                                                                                                    |                      |                          |
| III Rows                                                                                                    |                      |                          |
| Vendor (Stapks (000                                                                                                    |                      |                          |
|                                                                                                    |                      |                          |
| 2 + Up                                                                                                    |                      |                          |
| Columns & Down                                                                                                    |                      |                          |
| Measures (voucher)                                                                                                    |                      |                          |
|                                                                                                    |                      |                          |
|                                                                                                    |                      |                          |
| Background<br>T Calendar Focal (Set: Last 7 Fis A)                                                                                                    |                      |                          |
| Account                                                                                                    |                      |                          |
| Account Type<br>Account Heartchies                                                                                                    |                      |                          |
| Account Hierarchines Hierarchy<br>Budget Reference                                                                                                    |                      |                          |
| Slanda Buidant 8                                                                                                    |                      |                          |
| Sice C Combine                                                                                                    |                      |                          |
|                                                                                                    |                      |                          |
| lone                                                                                                    | Trusted sites        | 🔍 100% 🔹 💡               |

Add another vendor to the report by selecting the **Edit** button again.

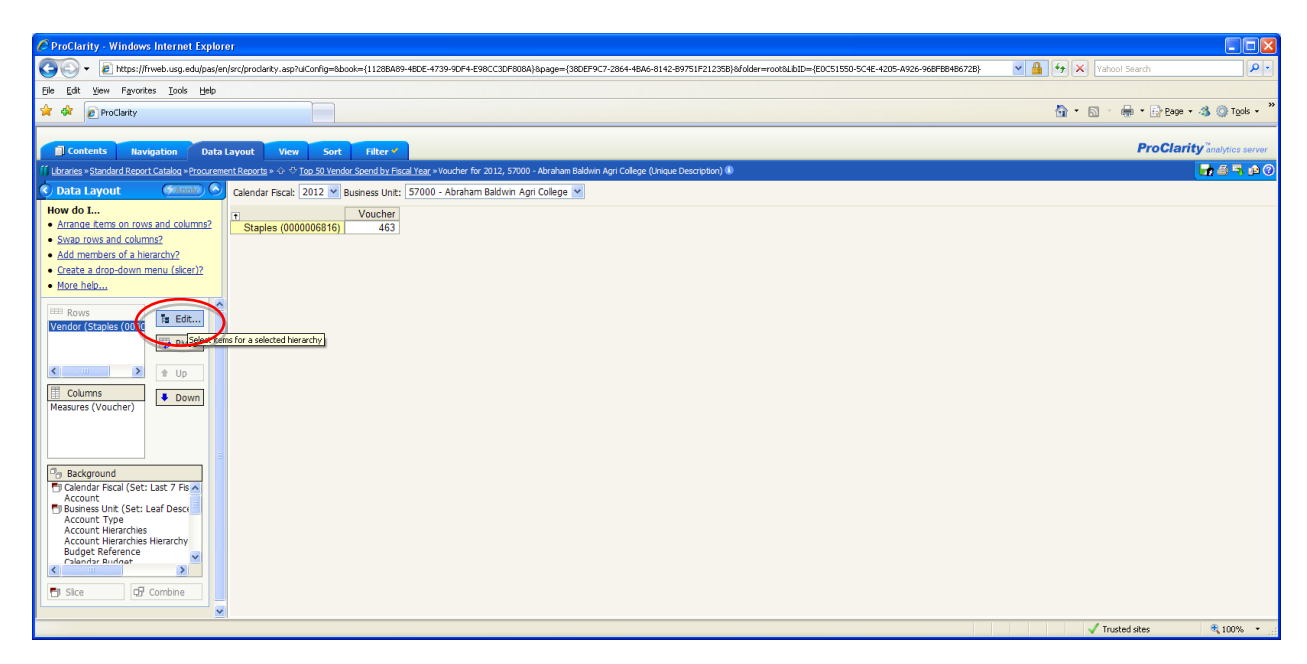

For this example, click on the **Search tab** and type in "hewle." Results should come back to display the vendor "Hewlett-Packard." Or, type "hp" to make sure that all Hewlett Packard vendors are covered in the search.

| https://frweb.usg.edu/?minWidth=660                         | 0&minHeight=400&cube=%2E%2E%2F%2E%2E%2Fc 🔳 🗖 🔀 |
|-------------------------------------------------------------|------------------------------------------------|
| 📱 Edit Hierarchy                                            | 0                                              |
| Hierarchy: Vendor                                           |                                                |
| 🚼 Browse 🆓 Search 🙆 Shared Items                            | Show in view:                                  |
| Search hewle Go<br>Results:<br>Hewlett-Packard (0000005055) | Add   Add All   *< Remove                      |

| https://frweb.usg.edu/?minWidth=660&minHeight=400&cube                                                                                                    | e=%2E%2E%2F%2E%2E%2Fc 🔳 🗖 🔀                                      |
|----------------------------------------------------------------------------------------------------|------------------------------------------------------------------|
| Edit Hierarchy                                                                                                    | 0                                                                |
| Hierarchy: Vendor  Hierarchy: Vendor  Search: hewle Go Results:  Hewlett-Packard (0000005055)  Add Add All  Add All  Add All  Add All  Add All  Add All  Add All Add All Add Add | Show in view:  Staples (000006816)  Hewlett-Packard (0000005055) |
|                                                                                                    | OK Cancel                                                        |

Once the vendor information returns in the search engine, click the **Add All** button and select **OK**.

The report now shows data for Hewlett-Packard and Staples.

| 🖉 ProClarity - Windows Internet Explorer                                                                                                    |                                    |
|----------------------------------------------------------------------------------------------------|------------------------------------|
| C C C C F E https://fiveb.usg.edu/pas/en/src/proderty.asp?uCorfig=8book=(11288469-480E 4739-90F4E-980C30F80B4)8page=(380EF9C7-2864-4846-8142-89751F212358)8fdder=rootaLbD=(E0C51550-5C4E-4205-4926-96EF80469728)                                                                                                    | Yahoot Search                      |
| Elle Edit Yew Favorites Look Help                                                                                                    |                                    |
| x x [Prodaty                                                                                                    | 💁 🔹 🔝 👘 🖛 🖬 Page 🔹 🐴 🎯 Tools 🔹 🎽   |
| Contents Ravigation Data Layout View Sort Filter *                                                                                                    | <b>ProClarity</b> analytics server |
| 11 Ubrands - Standard Report Catality - Poor Contract - O 🕆 Too S0 Vender Speend by Elocal Verger + Youcher for 2012, 57000 - Azaham Biddwin Agri College (Unique Description) 🗈                                                                                                    |                                    |
| Contract Largoot       Calendar Facal [2012]       Business Unit [2000 - Abraham Badwin Agit College (*)         How do Lu.       Calendar Facal [2012]       Business Unit [2000 - Abraham Badwin Agit College (*)         State so rows and columns?       State a fronceforum munu [State]?       Herriett-Packadt (0000005055) 73 054         State a fronceforum munu [State]?       Packadar Badwin Agit College (*)       Herriett-Packadt (0000005055) 73 054         Most helb.       Packadar Badwin Agit College (*)       Packadar Badwin Agit College (*)         Borns       B Edit.       Packadar Badwin Agit College (*)         State Source (Voucher)       Down       Packadar Badwin Agit College (*)         State Source (Voucher)       Down       Packadar Badwin Agit College (*)         State Source (*)       Down       Packadar Badwin Agit College (*)         State Source (*)       Down       Packadar Badwin Agit College (*)         State Source (*)       Down       Packadar Badwin Agit College (*)         State Source (*)       Down       Packadar Badwin Agit College (*)         State Source (*)       Down       Packadar Badwin Agit College (*)         State Source (*)       Down       Packadar Badwin Agit College (*)         State Source (*)       Down       Packadar Badwin Agit College (*)         State Source (*)       Down |                                    |
| Sice (2) Combine                                                                                                    |                                    |
| Done                                                                                                    | √ Trusted sites 🔍 100% ↔           |

Continuing with this example, we will customize the report to see the spend data for these vendors for multiple fiscal years. To do this, we must remove the slicer for fiscal year and make it a dimension in the columns section - this is called nesting.

First, go to the **Data Layout** page and find the **Calendar Fiscal** Dimension. In this example, it is in the **Background** section on the left side of the page. Select the **Calendar Fiscal** Dimension and click the **Up** button.

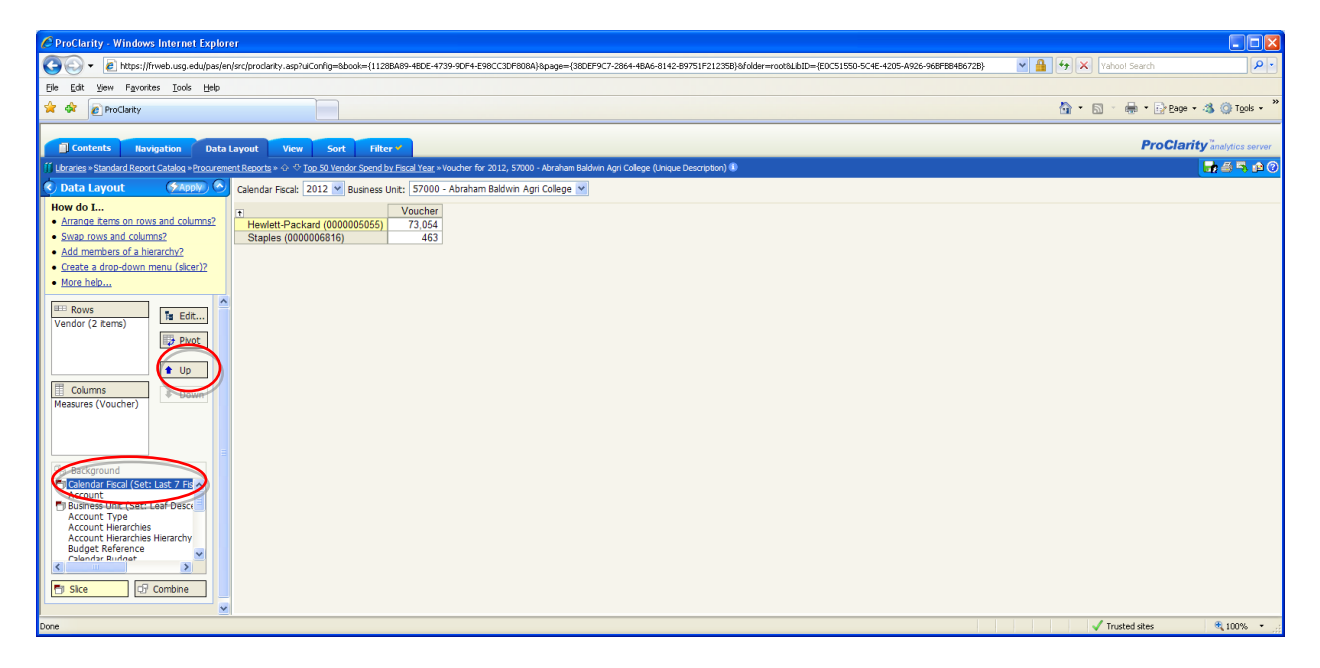

This will move the dimension from the **Background** section to the **Columns** section. Click the **Apply** button.

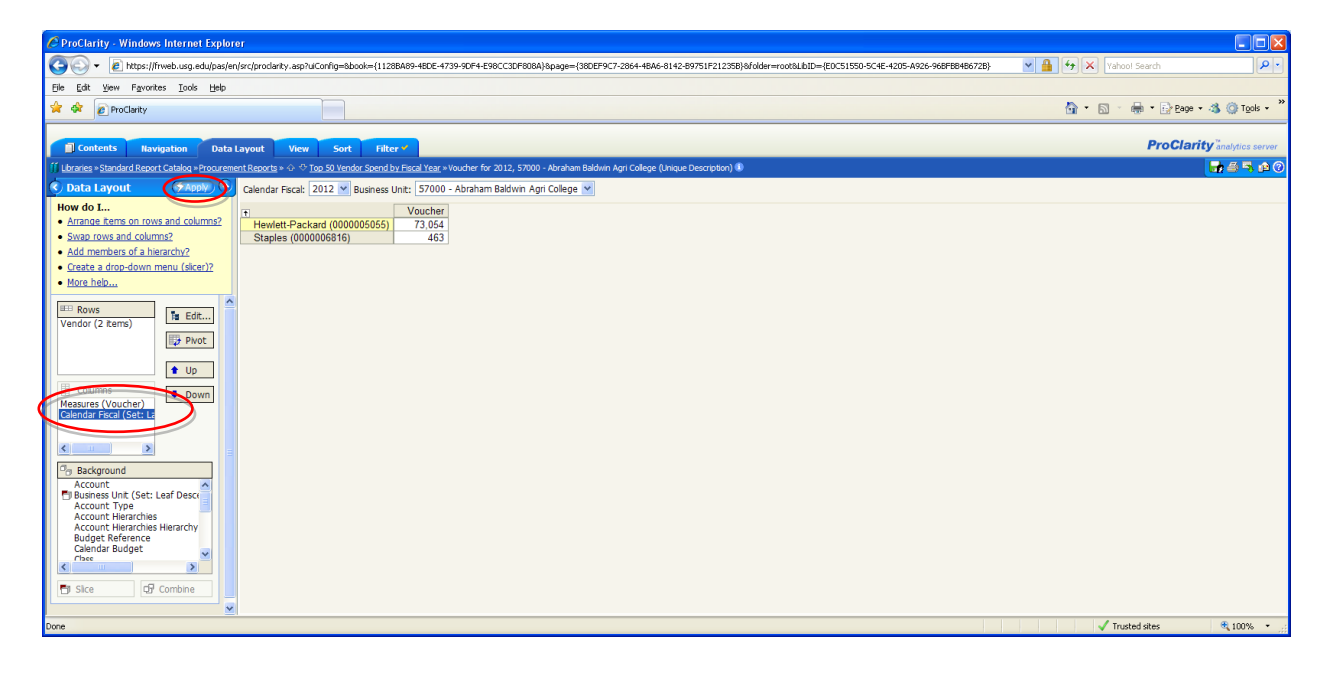

The Fiscal Year slicer has been removed and the data is now displayed for multiple fiscal years from 2012 to 2006.

| 🖉 ProClarity - Windows Internet Explorer                                                                                                    |                                    |
|----------------------------------------------------------------------------------------------------|------------------------------------|
| S () + () / () / () / () / () / () / () /                                                                                                    | Yahoot Search                      |
| Elle Edit View Favorites Iools Help                                                                                                    |                                    |
| 🚖 🕸 🖻 Produkty                                                                                                    | 🏠 🔹 🔂 👘 🖶 🖬 🖓 Bage 🖬 🖏 🎯 Tgols 🔹 🎽 |
|                                                                                                    |                                    |
| 🗊 Contents Navigation Data Layout View Sort Filter 🛩                                                                                                    | ProClarity analytics server        |
| 11 Ustrantis = Standard Report Catalos = Ponourment Reports = 0 0 Top 50 Vender Spend by Fiscal Year = Voucher for 57000 - Abraham Baldwin Agri College (Unique Description) 🛈                                                                  |                                    |
| 🔇 Data Layout 💮 🕺 Business Unit: S7000 - Abraham Baldwin Agri College 💌                                                                                                    |                                    |
| • And members of a barachin?         • State zonsa ad columns?         • State zonsa ad columns?         • Add members of a barachin?         • Getta a dros-down menu (Sker)?         • More helb         ************************************ |                                    |
| Sice QP combine                                                                                                    |                                    |
| Done                                                                                                    | 🗸 Trusted sites 🔍 100% 👻 🛒         |

For this example, we also want to add the invoices that make up the voucher spend to this report. This involves nesting to show the vendor and the invoice in the same section.

First, scroll down in the **Background** section and select **Invoice**.

| 🖉 ProClarity - Windows Internet Explorer                                                                                                    |               |                            |
|----------------------------------------------------------------------------------------------------|---------------|----------------------------|
| 💽 💭 👻 https://hweb.usg.edu/pas/en/src/proderty.asp/u/Config=8bool={11288489-480E-4739-50F4-E98CC30F80E4}8pagae={380EP9C7-2864-4846-8142-89751F212388}a/idde=root8u.bitD={E0C51550-5C4E-4205-A62E6-480E728} | Yahoo! Search | P •                        |
| Elle Edit Yew Favorites Loois Help                                                                                                    |               |                            |
| A A Produity                                                                                                    | 🚹 • 🔝 🐇 🖶 Bag | e 🕶 🚳 🎯 T <u>o</u> ols 🕶 🥍 |
| Contents Navigation Data Layout View Sort Filter *                                                                                                    | ProCla        | nrity analytics server     |
| 🗐 Ubranes » Standard Report Catalog » Prozumenent Reports » 🚓 🗠 Too 50 Vendor. Spend by Facal Year. » Youcher for 57000 - Abraham Baidwin Apri College (Unique Descripton) 🗊                               |               | 0 🏟 🎜 😂 🖬 🕐                |
| 🔖 Data Layout 🖉 Business Unit: [57000 - Abraham Baldwin Agri College 💌                                                                                                    |               |                            |
| Voucher         Anrande frees in forwar and column?         - Add andrebes of a bearacht?       2001 2009 2008 2007         - State a dron-down menu (Scart?)                                              |               |                            |
| v                                                                                                    |               |                            |
| Done                                                                                                    | Trusted sites | 🔍 100% 🔹                   |

Once invoice is selected, click on the **Rows** heading above the Vendor dimension. This will move the invoice up to the **Rows** section with the Vendor. Note: This is an alternative to using the **Up** button.

| C ProClarity - Windows Internet Explorer                                                                                                    |           |                                                  |
|----------------------------------------------------------------------------------------------------|-----------|--------------------------------------------------|
| C C C C F E https://frweb.usg.edu/pas/en/sc/proderty.asp/uConfig=8bcol=(11288A9-480E-4739-90F4-E98CC3EF980A)Apage=(380EF9C7-284-48A-8142-89751F21238)a/dde=rootal.biD=(EDC51550-9C4E-4205-A92E-968F89486728)                                                                                                    | Vahoo! Se | earch 🖉 🔹                                        |
| Ele Edt Yew Favorites Tools Help                                                                                                    |           |                                                  |
| x x [phodaty                                                                                                    | 🔓 • 📾 · 🖶 | n • 🕞 Page • 🐴 🍈 T <u>o</u> ols • 🎽              |
| Contents Navigation Data Layout View Sort Filter *                                                                                                    |           | <b>ProClarity</b> <sup>Te</sup> analytics server |
| 🕤 Libraries - Standard Report Catalog = Procurement Reports + 💠 🗢 100-50 Yendor Speend by Fiscal Year = Voucher for 57000 - Abraham Baldwin Agri College (Unique Description) 🕕                                                                                                    |           | 🕞 🖨 🦰 🔂                                          |
| 🔦 Data Layout 🖉 Business Unit: 57000 - Abraham Baldwin Agri Colege 🗙                                                                                                    |           |                                                  |
| Workberg in revest and column?         Andrane Errors on revest and column?         > Add and endows (1 a biscarch)?         > Order a droug-drown metry (Secret?)         Yendow (1 z 2000)         Yendow (1 z 2000) |           |                                                  |
|                                                                                                    |           |                                                  |
| Done UNIT                                                                                                    | Trusted   | sites 🔍 100% 🔹 🏢                                 |

When the Invoice is in the **Rows** section, click the **Apply** button.

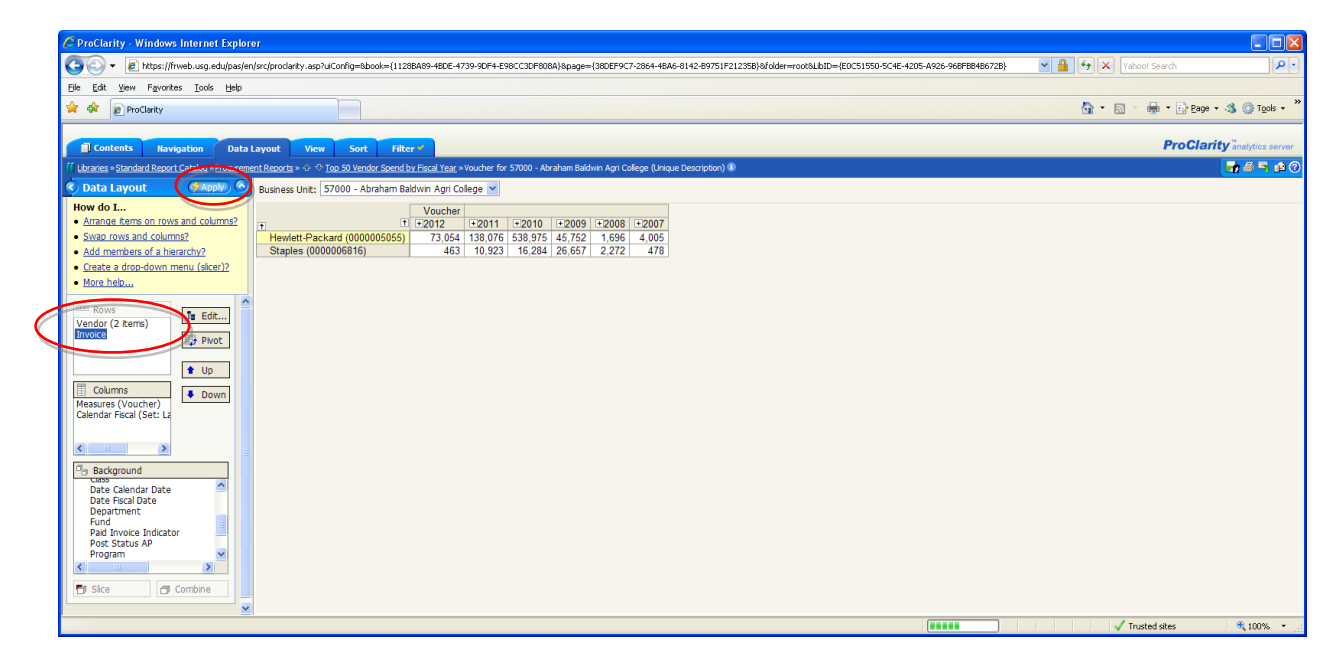

The report now shows all invoices for the vendors Hewlett Packard and Staples for multiple fiscal years.

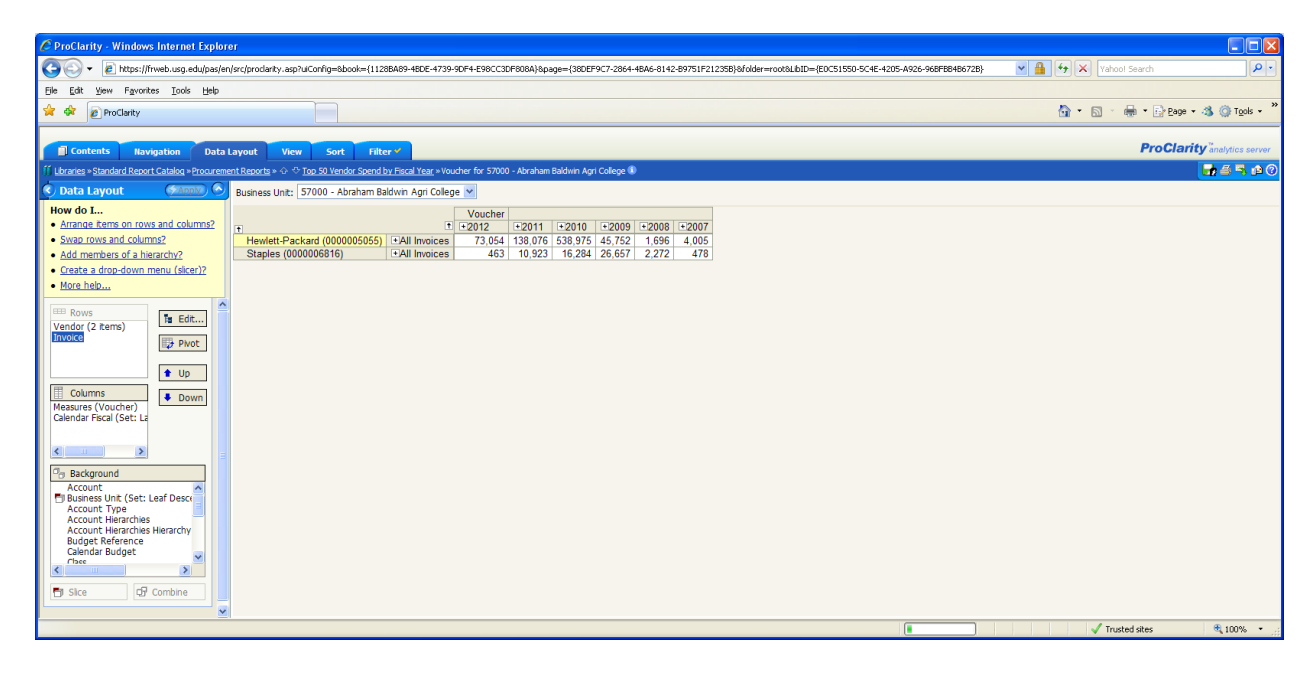

Note: To expand all invoices, select the + (Expand) just to the left of All Invoices. This expands the invoices to show the report by Invoice ID.

| C ProClarity - Windows Internet Explore                | er                                       |                         |                   |            |                |           |            |           |                                                          |                         |                          |
|--------------------------------------------------------|------------------------------------------|-------------------------|-------------------|------------|----------------|-----------|------------|-----------|----------------------------------------------------------|-------------------------|--------------------------|
| 😋 🕞 👻 🙋 https://frweb.usg.edu/pas/en                   | /src/proclarity.asp?uiConfig=8book={1128 | 3BA89-48DE-4739-9DF     | 4-E98CC3DF808     | A}&page={  | (38DEF9C7-     | 2864-4BA6 | -8142-8975 | 1F21235B} | 8folder=root8LbID={E0C51550-5C4E-4205-A926-968F88486728} | 🗙 🔒 😝 🗙 🛛 Yahool Search | P•                       |
| Eile Edit View Favorites Iools Help                    |                                          |                         |                   |            |                |           |            |           |                                                          |                         |                          |
| 🛊 🛠 🖉 Produky                                          |                                          |                         |                   |            |                |           |            |           |                                                          | 🗿 • 🖻 · 🖶 • 🖻           | Page 🔹 🚳 🍈 Tools 🔹 🎽     |
| Contents Navigation Data L                             | ayout View Sort Filte                    | 2 <b>r 🗸</b>            |                   |            |                |           |            |           |                                                          | Prot                    | Clarity analytics server |
| 11 Libraries » Standard Report Catalog » Procureme     | nt Reports » 🗇 🕆 Top 50 Vendor Spend b   | oy Fiscal Year » Vouche | r for 57000 - Abr | aham Baldv | vin Agri Colle | ege 💷     |            |           |                                                          |                         | 🖬 🖶 🚔 🔂 🕐                |
| 🔇 Data Layout 🛛 🐼 Apply                                | Business Unit: 57000 - Abraham Ba        | ldwin Agri College 🛓    | 1                 |            |                |           |            |           |                                                          |                         |                          |
| How do I                                               |                                          |                         | Voucher           |            |                |           |            |           |                                                          |                         |                          |
| <ul> <li>Arrange items on rows and columns?</li> </ul> | +                                        |                         | E €2012           | +2011      | +2010          | +2009     | +2008      | +2007     |                                                          |                         |                          |
| <ul> <li>Swap rows and columns?</li> </ul>             | Hewlett-Packard (0000005055)             | All Invoices            | 73,054            | 138,076    | 538,975        | 45,752    | 1,696      | 4,005     |                                                          |                         | ~                        |
| Add members of a hierarchy?                            |                                          | 40814973                |                   |            |                |           |            | 138       |                                                          |                         |                          |
| <u>Create a drop-down menu (slicer)?</u>               |                                          | 40827282                |                   |            |                |           |            | 1,710     |                                                          |                         |                          |
| More help                                              |                                          | 40670866                |                   |            |                |           |            | 1,805     |                                                          |                         |                          |
|                                                        |                                          | 40882543                |                   |            |                | 400       |            | 351       |                                                          |                         |                          |
| 🚥 Rows                                                 |                                          | 44793819                |                   | 0.776      |                | 196       |            |           |                                                          |                         |                          |
| Vendor (2 items)                                       |                                          | 66365544                | -                 | 2,115      |                |           |            |           |                                                          |                         |                          |
| Invoice (2 items)                                      |                                          | 46167906                |                   | 124        |                | 461       |            |           |                                                          |                         |                          |
|                                                        |                                          | 48157005                |                   | 375        |                | 401       |            |           |                                                          |                         | -                        |
|                                                        |                                          | 48954173                |                   | 49         |                |           |            |           |                                                          |                         |                          |
|                                                        |                                          | 48987040                |                   | 899        |                |           |            |           |                                                          |                         |                          |
| Columns Down                                           |                                          | 66412998                |                   | 124        |                |           |            |           |                                                          |                         |                          |
| Measures (Voucher)                                     |                                          | 66412997                |                   | 2,775      |                |           |            |           |                                                          |                         |                          |
| Calendar Fiscal (Set: La                               |                                          | 66365546                |                   | 124        |                |           |            |           |                                                          |                         |                          |
|                                                        |                                          | 6641300                 |                   | 124        |                |           |            |           |                                                          |                         |                          |
| < 11 >                                                 |                                          | 66474696                |                   | 2,775      |                |           |            |           |                                                          |                         |                          |
|                                                        |                                          | 66474708                |                   | 124        |                |           |            |           |                                                          |                         |                          |
| 🗇 Background                                           |                                          | 49283051                |                   | 1,294      |                |           |            |           |                                                          |                         |                          |
| Account                                                |                                          | 49155153                |                   | 24         |                |           |            |           |                                                          |                         |                          |
| Account Type                                           |                                          | 46215790                |                   |            | 42,640         |           |            |           |                                                          |                         |                          |
| Account Hierarchies                                    |                                          | 46248770                |                   |            | 3,192          |           |            |           |                                                          |                         |                          |
| Account Hierarchies Hierarchy                          |                                          | 46215872                |                   |            | 798            |           |            |           |                                                          |                         |                          |
| Budget Reference                                       |                                          | 46264963                |                   |            | -798           |           |            |           |                                                          |                         |                          |
| Calendar Budget                                        |                                          | 46264964                |                   | 104        | 198            |           |            |           |                                                          |                         |                          |
| <                                                      |                                          | 66474722                |                   | 124        |                | 201       |            |           |                                                          |                         |                          |
| TE Combine                                             |                                          | 45230350                |                   |            |                | 201       |            |           |                                                          |                         |                          |
| Di sice Di Combine                                     |                                          | 45232495                |                   |            |                | 5 400     |            |           |                                                          |                         |                          |
| · · · · · · · · · · · · · · · · · · ·                  |                                          | 45205502                | -                 |            |                | 5,400     |            |           |                                                          |                         | ~                        |
| Done                                                   |                                          |                         |                   |            |                |           |            |           |                                                          | Trusted sites           | 🔍 100% 🔹 .               |

You may preserve this report for future use by selecting the **Save to My Views** icon.

| 🖉 ProClarity - Windows Internet Explor                         | er                                             |                          |                |             |               |           |           |           |                                                           |                  |                                  |
|----------------------------------------------------------------|------------------------------------------------|--------------------------|----------------|-------------|---------------|-----------|-----------|-----------|-----------------------------------------------------------|------------------|----------------------------------|
| 😋 🕞 👻 🔊 https://frweb.usg.edu/pas/er                           | v/src/proclarity.asp?u/Config=8book={1128      | BBA89-48DE-4739-9DF4     | -E98CC3DF808   | 3A}8page=-  | (38DEF9C7-    | 2864-4BA6 | -8142-897 | 51F21235B | 8folder=root8LlbID={EDC51550-5C4E-4205-A926-96BFB84B672B} | Yahool Search    | ρ.                               |
| Eile Edit View Favorites Iools Help                            |                                                |                          |                |             |               |           |           |           |                                                           |                  |                                  |
| 🚖 🕸 🔊 ProClarity                                               |                                                |                          |                |             |               |           |           |           |                                                           | 🚹 🔹 🔝 👘 🖷 🔂 Bage | 🔹 🐴 🍈 T <u>o</u> ols 🔹 🎽         |
|                                                                |                                                |                          |                |             |               |           |           |           |                                                           | DraCla           |                                  |
| Contents Navigation Data                                       | Layout View Sort Filte                         | er 🖌                     |                |             |               |           |           |           |                                                           | Procial          | y analytics server               |
| Lbraries - Standard Report Catalog - Procureme                 | ent Reports » 🗇 🗢 <u>Top 50 Vendor Spend b</u> | oy Fiscal Year » Voucher | tor 57000 - Ab | raham Baldı | vin Agri Coli | ege 🕔     |           |           |                                                           |                  |                                  |
| S Data Layout (MADDM) 🛇                                        | Business Unit: 57000 - Abraham Ba              | Idwin Agri College 🚩     | •              |             |               |           |           |           |                                                           |                  | $\mathbf{\overline{\mathbf{v}}}$ |
| How do I                                                       |                                                |                          | Voucher        |             |               |           |           |           |                                                           |                  |                                  |
| Analige items on rows and columnsz                             | T                                              | t I                      | +2012          | +2011       | +2010         | +2009     | +2008     | +2007     |                                                           |                  |                                  |
| Swap rows and columns?                                         | Hewlett-Packard (000005055)                    | All Invoices             | 73,054         | 138,076     | 538,975       | 45,752    | 1,696     | 4,005     |                                                           |                  | <u></u>                          |
| Add members or a nierarchy?     Costs a deep down many (disc)? |                                                | 40814973                 |                |             |               |           |           | 1 710     |                                                           |                  |                                  |
| <u>Creace a drop-down menu (sicer)/</u> Mass hale              |                                                | 40670866                 |                |             |               |           |           | 1,805     |                                                           |                  |                                  |
| More neip                                                      |                                                | 40882543                 |                |             |               |           |           | 351       |                                                           |                  |                                  |
| ETT Power                                                      |                                                | 44793819                 |                |             |               | 196       |           |           |                                                           |                  |                                  |
| Vondor (2 čoms)                                                |                                                | 66365544                 |                | 2,775       |               |           |           |           |                                                           |                  |                                  |
| Invoice (2 items)                                              |                                                | 66365545                 |                | 124         |               |           |           |           |                                                           |                  |                                  |
| E2 PNOC                                                        |                                                | 4615/805                 |                | 276         |               | 461       |           |           |                                                           |                  |                                  |
|                                                                |                                                | 40950771                 |                | 3/5         |               |           |           |           |                                                           |                  |                                  |
| <b>T</b> Up                                                    |                                                | 48987040                 |                | 899         |               |           |           |           |                                                           |                  |                                  |
| Columns Down                                                   |                                                | 66412998                 |                | 124         |               |           |           |           |                                                           |                  |                                  |
| Measures (Voucher)                                             |                                                | 66412997                 |                | 2,775       |               |           |           |           |                                                           |                  |                                  |
| Calendar Fiscal (Set: La                                       |                                                | 66365546                 |                | 124         |               |           |           |           |                                                           |                  |                                  |
|                                                                |                                                | 6641300                  |                | 124         |               |           |           |           |                                                           |                  |                                  |
| <                                                              |                                                | 66474696                 |                | 2,775       |               |           |           |           |                                                           |                  |                                  |
| Ca Packground                                                  |                                                | 66474708                 |                | 124         |               |           |           |           |                                                           |                  |                                  |
| Account                                                        |                                                | 49203051                 |                | 1,234       |               |           |           |           |                                                           |                  |                                  |
| Business Unit (Set: Leaf Desce                                 |                                                | 46215790                 |                |             | 42 640        |           |           |           |                                                           |                  |                                  |
| Account Type                                                   |                                                | 46248770                 |                |             | 3,192         |           |           |           |                                                           |                  |                                  |
| Account Hierarchies<br>Account Hierarchies Hierarchy           |                                                | 46215872                 |                |             | 798           |           |           |           |                                                           |                  |                                  |
| Budget Reference                                               |                                                | 46264963                 |                |             | -798          |           |           |           |                                                           |                  |                                  |
| Calendar Budget                                                |                                                | 46264964                 |                |             | 798           |           |           |           |                                                           |                  |                                  |
|                                                                |                                                | 66474722                 |                | 124         |               |           |           |           |                                                           |                  |                                  |
| Ta Circo                                                       |                                                | 45230356                 |                |             |               | 351       |           |           |                                                           |                  |                                  |
| Ly sice Ly combine                                             |                                                | 45265302                 | -              |             |               | 5 400     |           | -         |                                                           |                  |                                  |
| ×                                                              |                                                | 45205502                 |                | -           | -             | 0,400     | -         | -         |                                                           |                  | ×                                |
| Done                                                           |                                                |                          |                |             |               |           |           |           |                                                           | Trusted sites    | 100% •                           |

Type a name for the report and click **Save**.

| 🖉 https://frweb.usg.edu/?caption=Top%2050%20Vendor 🔳 🗖 🔀 |
|----------------------------------------------------------|
| 🐨 Save to My Views                                       |
| Page Name:                                               |
| HP_Staples vendor spend with invoice number              |
| Save In:                                                 |
| My Views 🗸                                               |
| Save Cancel                                              |